# Dell<sup>™</sup> Wireless-Druckeradapter 3300 -Benutzerhandbuch

Klicken Sie auf die linksstehenden Verknüpfungen, um Informationen zu Funktionen und zur Betriebsweise des Wireless-Druckeradapters zu erhalten. Informationen zu anderen im Lieferumfang des Wireless-Druckeradapters enthaltenen Dokumentationen finden Sie unter Nach Themenbereichen sortierte Informationen.

#### Informationen, Hinweise und Warnungen

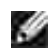

INFORMATIONEN: Mit INFORMATIONEN werden wichtige Informationen angezeigt, die Sie unterstützen, den Wireless-Druckeradapter effektiver zu verwenden.

HINWEIS: Mit HINWEIS werden entweder mögliche Hardware-Schäden oder Datenverluste angezeigt, und Sie erhalten Informationen dazu, wie Sie das Problem vermeiden können.

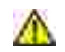

WARNUNG: Mit WARNUNG wird vor möglichen Schäden am Eigentum sowie vor Personenverletzungen und tödlichen Unfällen gewarnt.

Die in diesem Dokument enthaltenen Informationen können jederzeit ohne Ankündigung geändert werden. © 2004 Dell Inc. Alle Rechte vorbehalten.

Jegliche Reproduktion ist ohne vorherige schriftliche Zustimmung von Dell Inc. strengstens verboten.

Folgende Marken werden in diesem Dokument verwendet: Dell und das DELL Logo sind Marken von Dell Inc.; Microsoft und Windows sind eingetragene Marken von Microsoft Corporation.

Andere Marken und Markennamen werden in diesem Dokument u. U. verwendet, um auf Marken und Markennamen anderer Eigentümer zu verweisen. Dell Inc. schließt jegliche Eigentumsrechte an anderen als seinen eigenen Marken und Markennamen aus.

Modell 3300

Oktober 2004

# Nach Themenbereichen sortierte Informationen

| Suche nach                                                                                                    | Informations-Bezugsquelle                                                                                                    |
|----------------------------------------------------------------------------------------------------|----------------------------------------------------------------------------------------------------|
| <ul> <li>Software für meinen Wireless-<br/>Druckeradapter</li> <li>Mein <i>Benutzerhandbuch</i></li> </ul>                                                                                                    | Setup CD (Installations-CD-ROM)                                                                                                    |
| <ul> <li>Informationen zur Sicherheit</li> <li>Informationen zu<br/>Garantieleistungen</li> <li>Zulassungsinformationen</li> </ul>                                                                                       | Produktinformationshandbuch                                                                                                    |
| Informationen zum Einrichten<br>des Wireless-Druckeradapters                                                                                                    | Poster zum <i>Einrichten des Dell<sup>™</sup> Wireless-Druckeradapters 3300</i>                                                                                                    |
| <ul> <li>Aktuelle Software für meinen<br/>Wireless-Druckeradapter</li> <li>Antworten zu Fragen im<br/>Bereich des technischen<br/>Kundendiensts</li> <li>Dokumentation für meinen<br/>Wireless-Druckeradapter</li> </ul> | <ul> <li>Dell Website des technischen Kundendiensts: <u>support.dell.com</u></li> <li>Die Dell Website des technischen Kundendiensts bietet verschiedene<br/>Online-Tools, wie beispielsweise die folgenden Informationen:</li> <li>Lösungen: Hinweise zur Fehlerbehebung, Artikel von<br/>Technikern sowie Online-Kurse</li> <li>Kundenbetreuung: Kontaktinformationen, Bestellstatus,<br/>Gewährleistungen sowie Informationen zur Reparatur</li> <li>Referenzmaterial: Dokumentationen zum Wireless-<br/>Druckeradapter sowie Produktspezifikationen</li> </ul> |
| <ul> <li>Verwendung von Windows XP</li> <li>Dokumentation für meinen<br/>Wireless-Druckeradapter</li> </ul>                                                                                                    | <ul> <li>Hilfe- und Kundendienst-Center unter Windows XP</li> <li>1. Klicken Sie auf Start□→ Hilfe und Support.</li> </ul>                                                                                                    |

|  | <ol> <li>Geben Sie ein Wort oder einen Satz ein, mit dem Sie Ihr<br/>Problem am besten beschreiben, und klicken Sie auf das<br/>Pfeilsymbol.</li> <li>Klicken Sie auf das Thema, das Ihr Problem beschreibt.</li> <li>Folgen Sie den Anweisungen auf dem Bildschirm.</li> </ol> |
|--|----------------------------------------------------------------------------------------------------|
|--|----------------------------------------------------------------------------------------------------|

# Informationen zum Wireless-Druckeradapter

- Auspacken des Wireless-Druckeradapters
- Erklärungen zu den Anschlüssen des Wireless-Druckeradapters
- Erklärungen zu den Kontrolleuchten des Wireless-Druckeradapters
- Übersicht: Wireless-Netzwerk

#### Auspacken des Wireless-Druckeradapters

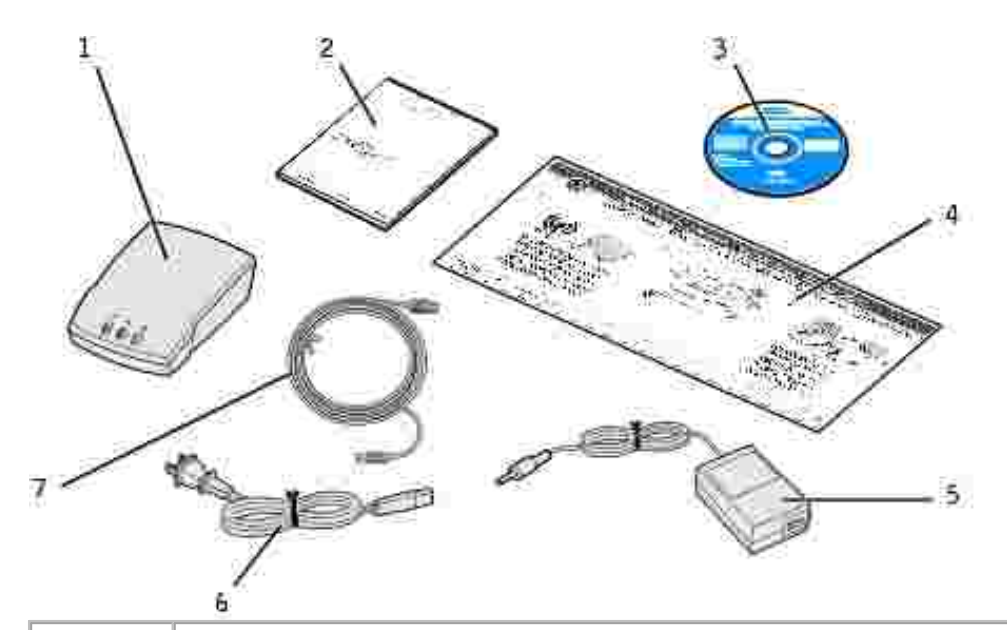

| Nummer | Beschreibung                                                                    |
|--------|---------------------------------------------------------------------------------|
| 1      | Dell Wireless-Druckeradapter 3300                                               |
| 2      | Produktinformationshandbuch                                                     |
| 3      | Setup CD (Installations-CD-ROM) für den Dell Wireless-Druckeradapter 3300       |
| 4      | Poster zum <i>Einrichten des Dell<sup>™</sup> Wireless-Druckeradapters 3300</i> |
| 5      | Netzstromkabel                                                                  |
| 6      | Netzkabeladapter für die Wand                                                   |
| 7      | USB-Kabel                                                                       |

INFORMATIONEN: Dieser Wireless-Druckeradapter ist nicht mit allen Dell Druckern kompatibel. Wenden Sie sich an den technischen Kundendienst unter <u>support.dell.com</u>, um weitere Informationen zu erhalten.

### Erklärungen zu den Anschlüssen des Wireless-

## Druckeradapters

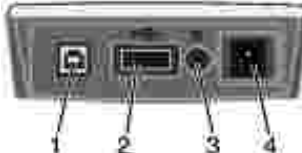

| Nummer | Teil                          | Beschreibung                                                                                                    |
|--------|-------------------------------|----------------------------------------------------------------------------------------------------|
| 1      | USB-Anschluß (an<br>Computer) | Schließen Sie den Wireless-Druckeradapter an einen Computer an, um ihn<br>zum ersten Mal zu konfigurieren und das Netzwerk einzurichten.<br>Verwenden Sie USB-Anschluß 2, um den Wireless-Druckeradapter mit<br>dem Drucker zu verbinden.                                                                                |
| 2      | USB-Anschluß (an<br>Drucker)  | Verbindet den Wireless-Druckeradapter mit dem Drucker.                                                                                                    |
| 3      | Test-Taste                    | Halten Sie die Taste gedrückt, während Sie den Netzkabelstecker in den<br>Netzanschluß stecken, um den Wireless-Druckeradapter auf die<br>Werkseinstellungen zurückzusetzen. Wenn der Wireless-Druckeradapter<br>an einen Laserdrucker angeschlossen ist, drücken Sie die Taste einmal,<br>um eine Testseite zu drucken. |
| 4      | Netzstromstecker              | Verbindet den Wireless-Druckeradapter mit dem Netzstrom.                                                                                                    |

### Erklärungen zu den Kontrolleuchten des Wireless-Druckeradapters

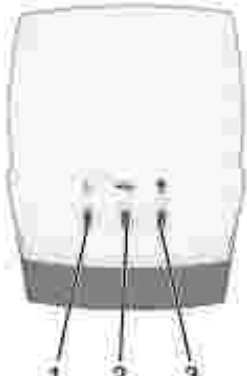

|        | - ICMR              |                                                                                                    |
|--------|---------------------|----------------------------------------------------------------------------------------------------|
| Nummer | Teil                | Beschreibung                                                                                            |
| 1      | Kontrolleuchte      | Der Wireless-Druckeradapter wird mit Strom versorgt.                                                    |
| 2      | USB-Status          | Der Wireless-Druckeradapter ist über ein USB-Kabel verbunden und ist im Datenverkehr eingebunden.       |
| 3      | Wireless-<br>Status | Der Wireless-Druckeradapter ist mit dem Netzwerk verbunden und ist im Netzwerkdatenverkehr eingebunden. |

Weitere Informationen finden Sie unter Status der Kontrolleuchte.

### Übersicht: Wireless-Netzwerk

Es sind zwei Arten der Wireless-Netzwerkverbindung verfügbar: Infrastruktur und Ad-Hoc.

Im Infrastrukturmodus basiert die Netzwerkstruktur auf einer Reihe von Wireless-Routern bzw. Basisstationen.

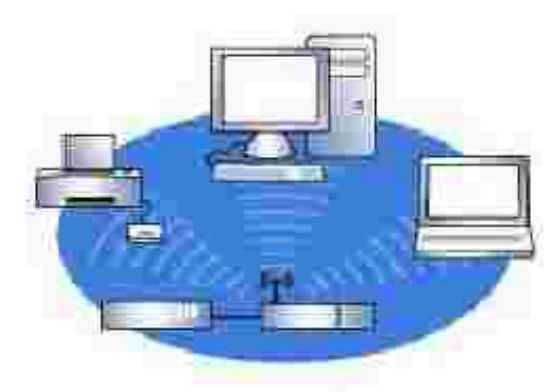

Im Ad-Hoc-Modus kommunizieren Wireless-Geräte direkt und ohne Wireless-Router miteinander.

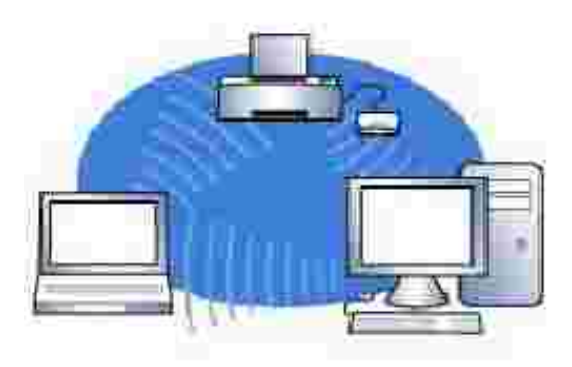

Wenn Sie den Wireless-Druckeradapter über das USB-Kabel an Ihren Computer anschließen können, konfigurieren Sie den Wireless-Druckeradapter mit Hilfe des auf der *Setup CD* enthaltenen Installationsassistenten für den Dell Wireless-Druckeradapter 3300. Weitere Informationen finden Sie unter <u>Grundlegende Einrichtung</u>.

Wenn Sie den Wireless-Druckeradapter nicht über das USB-Kabel an Ihren Computer anschließen können, konfigurieren Sie den Wireless-Druckeradapter über das Ad-Hoc-Netzwerk und die eingebettete Webseite. Weitere Informationen finden Sie unter Erweiterte Einrichtung.

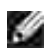

**INFORMATIONEN:** Wenn Sie den Wireless-Druckeradapter mit dieser Methode konfigurieren, müssen Sie über einen Computer mit integrierter Wireless-Netzwerkkarte verfügen.

# Grundlegende Einrichtung

- Mindestanforderungen
- Auswählen des Standorts für den Wireless-Druckeradapter
- Übersicht: Einrichtung
- Festlegen der Einstellungen des Wireless-Netzwerks
- Einrichten des Wireless-Druckeradapters
- Installieren des Netzwerkdruckers

### Mindestanforderungen

- Dell Wireless-Druckeradapter 3300
- Ein vorhandenes Wireless-Netzwerk. Die folgenden Sicherheitstypen werden unterstützt:
  - o Keine Sicherheit
  - o WEP mit 64-Bit- oder 128-Bit-Sicherheitsschlüsseln
  - WPA (*WiFi Protected Access*): PSK-Modus (*Pre-Shared Key*) über TKIP (nur für Netzwerke mit Infrastrukturmodus)
- Ein mit Ihrem Wireless-Netzwerk verbundener Computer
- Ein netzwerkfähiger Drucker
- Die Setup CD (Installations-CD-ROM) für den Dell Wireless-Druckeradapter 3300
- Die im Lieferumfang des Druckers enthaltene Software-CD

INFORMATIONEN: Für die Verwendung des auf der *Setup CD* enthaltenen Installationsassistenten für den Dell Wireless-Druckeradapter 3300 ist es erforderlich, daß auf Ihrem Computer Windows 2000 oder Windows XP installiert ist.

#### Auswählen des Standorts für den Wireless-Druckeradapter

Die Wahl des Standorts für den Wireless-Druckeradapter ist für die korrekte Ausführung äußerst wichtig. Befolgen Sie bei der Wahl des Standorts für den Wireless-Druckeradapter die nachfolgenden Anweisungen:

- Legen Sie den Wireless-Druckeradapter auf eine flache, ebene Oberfläche, und setzen Sie ihn nicht übermäßiger Hitze, Kälte und Feuchtigkeit aus.
- Achten Sie darauf, daß der Wireless-Druckeradapter im entsprechenden Bereich eines Wireless-Access Point ist, sofern in Ihrem Netzwerk eine Infrastrukturkonfiguration verwendet wird.

- Vermeiden Sie es, den Wireless-Druckeradapter in der Nähe von anderen unwesentlichen Elektrogeräten, wie beispielsweise Mikrowellenöfen oder anderen Geräten, zu installieren.
- Halten Sie darüber hinaus den Wireless-Druckeradapter von Hindernissen fern, die sich störend auf den Empfang des Wireless-Signals auswirken könnten.

### Übersicht: Einrichtung

Die grundlegende Einrichtung besteht aus drei Abschnitten:

- 1. Festlegen der Einstellungen des Wireless-Netzwerks
- 2. Einrichten des Wireless-Druckeradapters zur Kommunikation in Ihrem Wireless-Netzwerk
- 3. Installieren des Netzwerkdruckers

Bei der Einrichtung wird der Wireless-Druckeradapter über ein USB-Kabel mit einem Computer verbunden. Zudem wird der auf der *Setup CD* enthaltene Installationsassistent für den Dell Wireless-Druckeradapter 3300 ausgeführt, um das Gerät zu konfigurieren und die Wireless-Verbindung zu überprüfen.

Bei der Installation wird der Wireless-Druckeradapter mit dem zu installierenden Drucker verbunden; darüber hinaus wird die Druckersoftware-CD ausgeführt, um den Drucker als Netzwerkdrucker zu installieren.

Zusätzliche Computer können den an den Druckeradapter angeschlossenen Drucker verwenden, indem Sie die Druckersoftware-CD auf den einzelnen Computern ausführen.

Bevor Sie den Wireless-Druckeradapter einrichten, führen Sie zunächst die folgenden Schritte aus:

- Setzen Sie eine Toner- oder Druckkassette in den Drucker ein.
- Legen Sie Papier in den Drucker ein.
- Schalten Sie den Drucker ein.

INFORMATIONEN: Installieren Sie die Druckersoftware NOCH NICHT, und verbinden Sie den Drucker NOCH NICHT mit dem Computer oder dem Wireless-Druckeradapter.

#### Festlegen der Einstellungen des Wireless-Netzwerks

Sie müssen unter Umständen einige der Einstellungen des Wireless-Netzwerks kennen, um den Wireless-Druckeradapter einrichten zu können. Wenn Sie sich wegen dieser Einstellungen nicht sicher sind, sehen Sie in Ihrer Netzwerk-Dokumentation nach oder wenden Sie sich an Ihren Netzwerk-Administrator.

- Netzwerk-Name, auch als SSID bezeichnet (Service Set ID)
- Sicherheitstyp
  - o Kein
  - o WEP (Wired Equivalency Protocol)
  - o WPA (Wifi Protected Access)
- Sicherheitsschlüssel

#### Einrichten des Wireless-Druckeradapters

#### Verbinden des Wireless-Druckeradapters mit dem Computer

- 1. Verbinden Sie das größere Ende des USB-Kabels mit dem USB-Anschluß Ihres Computers.
- 2. Stecken Sie das kleinere Ende des USB-Kabels links in den USB-Anschluß des Wireless-Druckeradapters.
- 3. Schließen Sie den Wireless-Druckeradapter am Netzteil an.

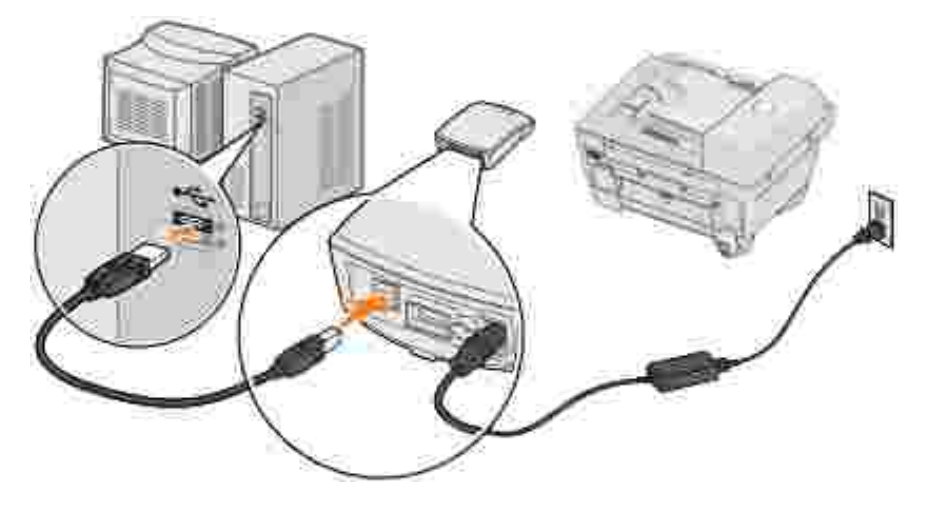

4. Fahren Sie mit dem Abschnitt Konfigurieren des Wireless-Druckeradapters fort.

#### Konfigurieren des Wireless-Druckeradapters

- 1. Legen Sie die *Setup CD* für den Dell Wireless-Druckeradapter 3300 ein. Der auf der *Setup CD* enthaltene Installationsassistent wird automatisch gestartet.
- 2. Klicken Sie im Bildschirm Software-Lizenzvertrag auf Einverstanden.

- 3. Wählen Sie den Zielordner für die Dell Software aus, und klicken Sie auf Fertigstellen.
- 4. Klicken Sie nach der Installation der Software im Bildschirm Willkommen auf Weiter.
- 5. Wählen Sie in der Liste den entsprechenden Netzwerknamen (SSID) aus, und klicken Sie dann auf Weiter.

| Network I | Name (SSID)             | Channel          | Security | Mode   | Active |
|-----------|-------------------------|------------------|----------|--------|--------|
| fomet     |                         | Auto             | WEP      | Ad-Hoc | No     |
| The con   | liguration I want to us | e is in the list |          |        |        |
| l want to | use a different config  | guration         |          |        |        |

Wenn der gewünschte Netzwerkname nicht in der Liste aufgeführt ist, wählen Sie Ich möchte eine andere Konfiguration verwenden aus und klicken Sie auf Weiter.

| letwork Nam<br>ome1 | 9 (SSID)           | Auto             | Security | Mode   | Active |
|---------------------|--------------------|------------------|----------|--------|--------|
| omel                |                    | Auto             | 1060     |        |        |
|                     |                    |                  | YYY EAT  | Ad Hoc | (No)   |
| The configur        | ation I want to us | e is in the list |          |        |        |
| I want to use       | a different config | juration         |          |        |        |

Wenn der entsprechende Netzwerkname weiterhin nicht in der Liste aufgeführt wird, stellen Sie sicher, daß Ihr Wireless-Netzwerk fehlerfrei ausgeführt wird, und versuchen Sie es erneut.

Führen Sie die folgenden Schritte aus, wenn Ihr Wireless-Netzwerk überträgt, der korrekte Netzwerkname aber weiterhin nicht angezeigt wird:

a. Aktivieren Sie im Bildschirm In Ihrer Region verfügbare drahtlose Netzwerke die Option Ich möchte einen anderen Netzwerknamen eingeben, und klicken Sie anschließend auf Weiter.

| Network Name (   | SSID) Channel                    | Los Filtra Star |                |
|------------------|----------------------------------|-----------------|----------------|
| (/ M             | Second Contraction               | Mode            | Signal         |
| ()) - Home 1     | 9                                | Infrastructure  | Good (-48 dBm) |
|                  |                                  |                 |                |
| ) The network na | ame T.want.to use is in the list |                 | Fielresh       |
| Want to enter    | a different network name         |                 |                |

- b. Geben Sie den gewünschten Netzwerknamen (SSID) des Netzwerks ein. Wenn Sie sich wegen dieser Einstellungen nicht sicher sind, sehen Sie in Ihrer Netzwerk-Dokumentation nach oder wenden Sie sich an Ihren Netzwerk-Administrator.
- c. Wählen Sie den entsprechenden Kanal für das Netzwerk aus.

INFORMATIONEN: Zu den Kanaloptionen zählen die automatische Kanalauswahl (empfohlen) und 1-11 (US)/1-13 (UK/Europa).

d. Wählen Sie Infrastruktur oder Ad-Hoc-Modus, je nach der Konfiguration des Wireless-Netzwerks. Weitere Informationen finden Sie unter <u>Übersicht: Wireless-Netzwerk</u>.

| ell Wireless Printer Adapter 3                                  | 300 Setup Wizerd                                 |               |
|-----------------------------------------------------------------|--------------------------------------------------|---------------|
| Enter wireless network informa<br>Enter the network name and ch | tion<br>annel. Network namas are case sensitive. | Dell          |
| Network Name (SSID)                                             |                                                  |               |
| Channel                                                         | Auto                                             |               |
| Witeless Mode                                                   |                                                  |               |
| O Access other computers dire     (Ad Hoc Mode)                 | at<br>the without a winefess touter              |               |
|                                                                 | Back)[                                           | Next > Cancel |

- e. Klicken Sie auf Weiter, und fahren Sie mit <u>Schritt 6</u> fort.
- 6. Wählen Sie die entsprechende Sicherheitsmethode aus, und klicken Sie auf Weiter. Wenn keine Sicherheitsmethode gefunden wurde, fahren Sie mit <u>Schritt 8</u> fort.

| Dell Wireless Printer Adapter 3300 Setup Wizard                                                                                                    |
|----------------------------------------------------------------------------------------------------|
| Wireless Security Settings<br>Select a wireless security protocol:                                                                                                    |
| Wireless networks may use a security protocol to protect information as it is sent across the network. Select the security protocol that matches the one used by your wireless network. |
| No security                                                                                                    |
| Wireless Encryption Protocol (WEP)                                                                                                    |
| O'WiFi Protected Access (WPA-PSK)                                                                                                    |
|                                                                                                    |
| <u> Zack</u> <u>Next&gt;</u> Cancel                                                                                                    |

- 7. Geben Sie die entsprechenden Sicherheitsschlüssel für Ihr Netzwerk ein, und klicken Sie auf Weiter.
- 8. Überprüfen Sie im Zusammenfassungsbildschirm die einzelnen Netzwerkattribute, um sicherzustellen, daß die Einstellungen korrekt sind. Wenn dies der Fall ist, klicken Sie auf Weiter, um diese

Einstellungen auf Ihren Wireless-Druckeradapter anzuwenden.

- 9. Trennen Sie das USB-Kabel sowohl vom Computer als auch vom Wireless-Druckeradapter.
- 10. Fahren Sie mit dem Abschnitt Verbinden des Wireless-Druckeradapters mit dem Drucker fort.

#### Verbinden des Wireless-Druckeradapters mit dem Drucker

 Verwenden Sie dasselbe Kabel, um den Wireless-Druckeradapter mit Ihrem Drucker zu verbinden. Stecken Sie f
ür diese Verbindung das gr
ößere Ende des USB-Kabels in den mittleren USB-Anschlu
ß an der R
ückseite des Wireless-Druckeradapters ein, und stecken Sie dann das kleinere Ende des USB-Kabels in Ihren Drucker ein.

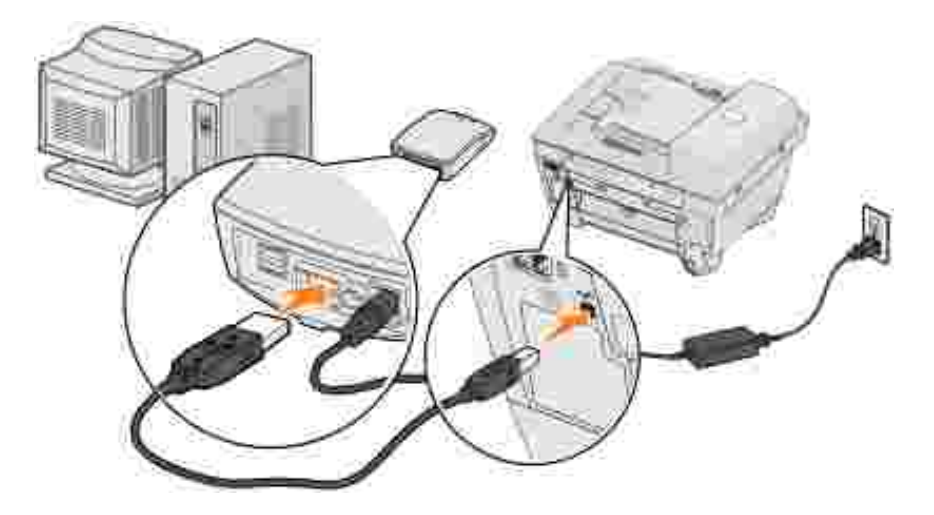

- 2. Klicken Sie auf Weiter, um mit dem Installationsassistenten auf der Setup CD fortzufahren.
- 3. Notieren Sie die Informationen zum Anschluß bzw. zur MAC-Adresse, die auf dem Bildschirm angezeigt werden. Diese Informationen sind möglicherweise für die Installation des Netzwerkdruckers erforderlich. Die Nummer sollte mit der auf der Unterseite des Wireless-Druckeradapters aufgedruckten MAC-ID übereinstimmen.

| Dell Wireless Printer Adap              | nter 3300 Setup Wizard                                                                                                    |
|-----------------------------------------|----------------------------------------------------------------------------------------------------|
|                                         | Completing the Dell Wireless Printer Adapter 3300<br>Setup Wizard<br>The following port was created on your computer for the printer adapter.                                                   |
| (((((())))))))))))))))))))))))))))))))) | IP_Dell_3300_00200040A23F<br>To install the printer, click Finish and then insert the CD that came with your printer. If<br>prompted to enter a point for the printer, use the port shown above |
|                                         |                                                                                                    |
| Dell                                    | Remove CD from then inset printer<br>drive: CD, into drive                                                                                                    |
|                                         | Libera Finish Carcell                                                                                                    |

- 4. Klicken Sie auf Fertigstellen, um den Installationsassistenten auf der Setup CD zu schließen.
- 5. Nehmen Sie die *Setup CD* aus Ihrem Computer, und legen Sie die CD-ROM mit der Druckersoftware ein.
- 6. Fahren Sie mit dem Abschnitt Installieren des Netzwerkdruckers fort.

#### Installieren des Netzwerkdruckers

Verwenden Sie nach der Konfiguration des Wireless-Druckeradapters die Druckersoftware-CD, die im Lieferumfang des Druckers enthalten ist, um den Drucker auf den Netzwerkcomputern zu installieren.

- Stellen Sie sicher, daß die Druckersoftware-CD im CD-ROM-Laufwerk des Computers eingelegt ist, auf dem Sie den Drucker installieren möchten.
- Folgen Sie bei der Installation des Druckers dem Installationspfad für das Netzwerk. Dieses Verfahren kann je nach Drucker unterschiedlich sein.

#### Installieren des Netzwerkdruckers auf zusätzlichen Netzwerkcomputern

Wenn Sie den Netzwerkdrucker zur Verwendung mit mehreren Computern installieren, müssen Sie das Verfahren zum <u>Installieren des Netzwerkdruckers</u> für jeden einzelnen Computer ausführen, der auf den Drucker zugreifen können soll. Es ist nicht erforderlich, den Wireless-Druckeradapter erneut zu installieren.

# Erweiterte Einrichtung

- Mindestanforderungen
- Auswählen des Standorts f
  ür den Wireless-Druckeradapter
- Übersicht: Einrichtung
- Festlegen der Einstellungen des Wireless-Netzwerks
- Einrichten des Wireless-Druckeradapters
- Installieren des Netzwerkdruckers
- Ändern der Einstellungen des Wireless-Druckeradapters

### Mindestanforderungen

- Dell Wireless-Druckeradapter 3300
- Ein vorhandenes Wireless-Netzwerk. Die folgenden Sicherheitstypen werden unterstützt:
  - o Keine Sicherheit
  - o WEP mit 64-Bit- oder 128-Bit-Sicherheitsschlüsseln
  - WPA (*WiFi Protected Access*): PSK-Modus (*Pre-Shared Key*) über TKIP (nur für Netzwerke mit Infrastrukturmodus)
- Ein mit Ihrem Wireless-Netzwerk verbundener Computer
- Ein netzwerkfähiger Drucker
- Die Setup CD (Installations-CD-ROM) für den Dell Wireless-Druckeradapter 3300
- Die im Lieferumfang des Druckers enthaltene Software-CD
- INFORMATIONEN: Für die Verwendung des auf der *Setup CD* enthaltenen Installationsassistenten für den Dell Wireless-Druckeradapter 3300 ist es erforderlich, daß auf Ihrem Computer Windows 2000 oder Windows XP installiert ist.

#### Auswählen des Standorts für den Wireless-Druckeradapter

Die Wahl des Standorts für den Wireless-Druckeradapter ist für die korrekte Ausführung äußerst wichtig. Befolgen Sie bei der Wahl des Standorts für den Wireless-Druckeradapter die nachfolgenden Anweisungen:

• Legen Sie den Wireless-Druckeradapter auf eine flache, ebene Oberfläche, und setzen Sie ihn nicht übermäßiger Hitze, Kälte und Feuchtigkeit aus.

- Achten Sie darauf, daß der Wireless-Druckeradapter im entsprechenden Bereich eines Wireless-Access Point ist, sofern in Ihrem Netzwerk eine Infrastrukturkonfiguration verwendet wird.
- Vermeiden Sie es, den Wireless-Druckeradapter in der Nähe von anderen unwesentlichen Elektrogeräten, wie beispielsweise Mikrowellenöfen oder anderen Geräten, zu installieren.
- Halten Sie darüber hinaus den Wireless-Druckeradapter von Hindernissen fern, die sich störend auf den Empfang des Wireless-Signals auswirken könnten.

### Übersicht: Einrichtung

Die grundlegende Einrichtung besteht aus drei Abschnitten:

- 1. Festlegen der Einstellungen des Wireless-Netzwerks
- 2. Einrichten des Wireless-Druckeradapters zur Kommunikation in Ihrem Wireless-Netzwerk
- 3. Installieren des Netzwerkdruckers

Bei der Einrichtung muss die eingebettete Webseite zur Konfiguration des Wireless-Druckeradapters verwendet werden. Zur Verwendung dieser Methode sind profunde Kenntnisse im Bereich der Wireless-Netzwerktechnik erforderlich. Sie müssen die Netzwerkeinstellungen Ihres Computers ändern, den Wireless-Druckeradapter konfigurieren und anschließend den Computer auf die ursprünglichen Netzwerkeinstellungen zurücksetzen.

INFORMATIONEN: Diese Methode kann zur Konfiguration des Wireless-Druckeradapters für den Ad-Hoc- bzw. Infrastrukturmodus verwendet werden.

Bei der Installation wird der Wireless-Druckeradapter mit dem zu installierenden Drucker verbunden; darüber hinaus wird die Druckersoftware-CD ausgeführt, um den Drucker als Netzwerkdrucker zu installieren.

Zusätzliche Computer können den an den Druckeradapter angeschlossenen Drucker verwenden, indem Sie die Druckersoftware-CD auf den einzelnen Computern ausführen.

Bevor Sie den Wireless-Druckeradapter einrichten, führen Sie zunächst die folgenden Schritte aus:

- Setzen Sie eine Toner- oder Druckkassette in den Drucker ein.
- Legen Sie Papier in den Drucker ein.
- Schalten Sie den Drucker ein.

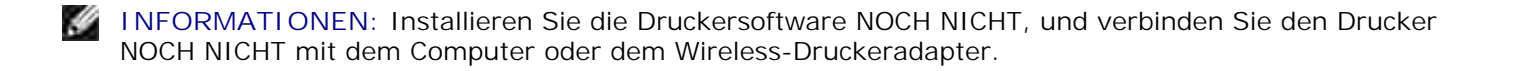

### Festlegen der Einstellungen des Wireless-Netzwerks

Sie müssen unter Umständen einige der Einstellungen des Wireless-Netzwerks kennen, um den Wireless-Druckeradapter einrichten zu können. Wenn Sie sich wegen dieser Einstellungen nicht sicher sind, sehen Sie in Ihrer Netzwerk-Dokumentation nach oder wenden Sie sich an Ihren Netzwerk-Administrator.

- Netzwerk-Name, auch als SSID bezeichnet (Service Set ID)
- Sicherheitstyp
  - o Kein
  - o WEP (Wired Equivalency Protocol)
  - o WPA (Wifi Protected Access)
- Sicherheitsschlüssel
- Basic Service Set (BSS), Typ: Infrastruktur oder Ad-Hoc
- Kanalnummer

#### Einrichten des Wireless-Druckeradapters

Verbinden des Wireless-Druckeradapters mit dem Drucker

- 1. Verbinden Sie den Wireless-Druckeradapter über ein USB-Kabel mit dem Drucker.
- 2. Schließen Sie den Wireless-Druckeradapter am Netzteil an.

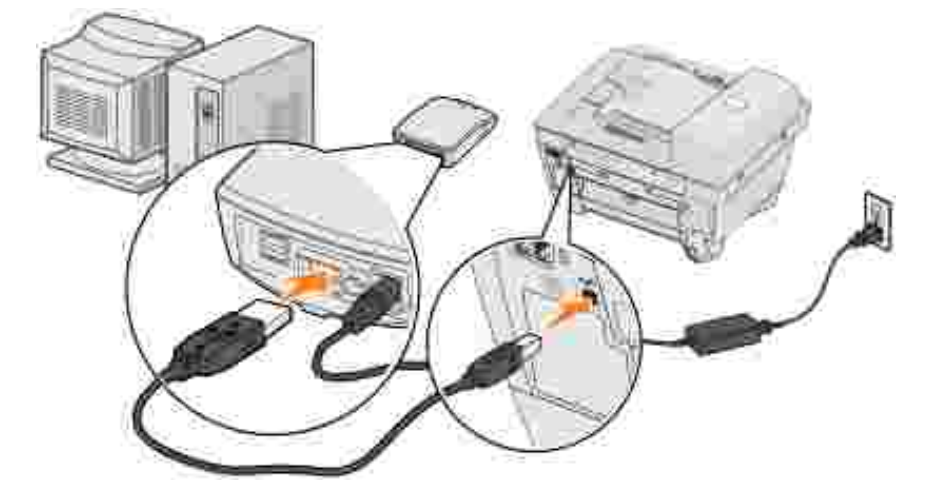

- 3. Schalten Sie den Drucker und den Wireless-Druckeradapter ein.
- 4. Stellen Sie sicher, daß die Kontrolleuchte des Wireless-Druckeradapters und die Status-LED des Wireless-Geräts an sind.

5. Fahren Sie mit dem Abschnitt Festlegen der Einstellungen des Wireless-Netzwerks fort.

#### Festlegen der Einstellungen des Wireless-Netzwerks

1. Zeigen Sie die aktuellen Netzwerkeinstellungen an, und notieren Sie sich diese für spätere Zwecke.

Weitere Informationen zur Anzeige der aktuellen Netzwerkeinstellungen finden Sie in der Dokumentation Ihres Wireless-Netzwerks, oder wenden Sie sich an die Person, die Ihr Netzwerk eingerichtet hat.

2. Stellen Sie die aktuellen Netzwerkparameter Ihres Computers auf die folgenden Werte ein, und stellen Sie sicher, daß Ihr Computer mit dem Druckserver des Wireless-Netzwerks verbunden ist:

| Netzwerkparameter             | Einstellung |
|-------------------------------|-------------|
| SSID (Netzwerkname oder SSID) | Druckserver |
| Basic Service Set Type (BSST) | Ad-Hoc      |
| Datenverschlüsselungsmodus    | Keiner      |
| WEP-Schlüssel (bis zu 4)      | Keiner      |

3. Fahren Sie mit dem Abschnitt Festlegen der IP-Adresse des Wireless-Druckeradapters fort.

#### Festlegen der IP-Adresse des Wireless-Druckeradapters

1. Überprüfen Sie die IP-Adresse des Wireless-Druckeradapters.

Dem Wireless-Druckeradapter wird über die AutoIP-Methode eine IP-Adresse zugewiesen. Diese Adresse liegt im Bereich "169.254". Sie können die IP-Adresse des Wireless-Druckeradapters mit Hilfe einer der folgenden Methoden ermitteln:

- Verwenden Sie das Dienstprogramm zur Einrichtung von IP-Adressen auf der Setup CD des Dell Wireless-Druckeradapters 3300, um die IP-Adresse des Wireless-Druckeradapters anzuzeigen. Weitere Informationen finden Sie im Abschnitt <u>Verwenden des Dienstprogramms zur Einrichtung</u> von IP-Adressen.
- o (Nur f
  ür Laserdrucker) Dr
  ücken Sie die Test-Taste, die sich an der R
  ückseite des Wireless-Druckeradapters befindet, und lassen Sie sie wieder los, um eine Einrichtungsseite mit der IP-Adresse des Wireless-Druckeradapters zu drucken.
- 2. Stellen Sie sicher, daß Ihrem PC eine andere IP-Adresse als die des Wireless-Druckeradapters zugewiesen ist; achten Sie darauf, daß diese jedoch immer noch im selben IP-Bereich liegt. Beispiel:

| Gerät                   | I P-Adresse |
|-------------------------|-------------|
| Computer                | 169.254.1.1 |
| Wireless-Druckeradapter | 169.254.5.4 |

Wenn die IP-Adresse des Computers nicht im selben Bereich wie der Wireless-Druckeradapter liegt, müssen Sie die IP-Adresse dementsprechend ändern.

Informationen zum Festlegen und Ändern der IP-Adresse des Computers finden Sie in der Dokumentation Ihres Computers oder Betriebssystems.

3. Fahren Sie mit dem Abschnitt Konfigurieren des Wireless-Druckeradapters fort.

#### Konfigurieren des Wireless-Druckeradapters

1. Wenn Sie die IP-Adresse mit Hilfe des Dienstprogramms zur Einrichtung von IP-Adressen gefunden haben und das Dienstprogramm weiterhin geöffnet ist, klicken Sie auf Starten, um auf die eingebettete Webseite des Wireless-Druckeradapters zuzugreifen.

Andernfalls öffnen Sie einen Web-Browser, und geben Sie die IP-Adresse des Wireless-Druckeradapters als URL ein, um auf die eingebettete Webseite des Wireless-Druckeradapters zuzugreifen.

- 2. Klicken Sie links auf der Webseite auf die Verknüpfung Einstellungen.
- 3. Klicken Sie unter Einstellungen des Druckservers auf die Verknüpfung Drahtlos.
- 4. Ändern Sie die aufgeführten Netzwerkeinstellungen so, daß sie mit dem ursprünglichen Wireless-Netzwerk (siehe <u>Schritt 1</u>) übereinstimmen; dazu zählen folgende Einstellungen:
  - o Netzwerkname (SSID)
  - o BSS-Typ (Infrastruktur oder Ad-Hoc)
  - o Kanalnummer
  - o Verschlüsselungsmodus (WEP, WPA, Keiner)
  - o Authentifizierungstyp (Offen, Freigegeben)

| Dell Wireless Printer Adapter :  | 3300 - Microsoft Internet Explorer                                                                                |                 |
|----------------------------------|----------------------------------------------------------------------------------------------------|-----------------|
| Elle Edit View Favorites Io      | ols: Help                                                                                                    | 38              |
| 4-Back 🕥 🔄 🚮 :                   | 🗙 Search 💽 Favorites: 🖓 Media 🌙 🖄 🚽 🗾                                                                             |                 |
| Address 🖉 http://157.184.213.161 | Į.                                                                                                    | <u>-</u> (2°60) |
| Dell                             | Dell Wireless Printer Adapter 3300<br>Address<br>Contact Name<br>Location:                                        |                 |
| Status<br>Settings               | Configuration                                                                                                    |                 |
| Information                      | Wireless                                                                                                    |                 |
| Security                         | SSID Example: my_wireless                                                                                         |                 |
| ,e                               | BSS Type Ad hoc 💌                                                                                                 |                 |
|                                  | Preferred Channel Number Auto 👻                                                                                   |                 |
|                                  | Security<br>Encryption Mode None                                                                                  |                 |
|                                  | Submit Reset Form Advanced Settings.                                                                              |                 |
|                                  | * Changing this setting will cause the print server to resat.                                                     |                 |
| English Franç<br>Suomi           | ais Deutsch Italiano Español Dansk Norsk Nederlands Svenska<br>Português 日本語 Русский Polski Čeština Magyar Türkce |                 |
| (Done                            | Local mitrar                                                                                                    | iet //          |
|                                  |                                                                                                    | 100             |

- INFORMATIONEN: Die eingegebene SSID muß mit der SSID Ihres Netzwerks übereinstimmen. Bei Eingabe der SSID ist die Groß- und Kleinschreibung zu beachten. Bei falscher Eingabe der SSID kann der Wireless-Druckeradapter innerhalb des Netzwerks nicht kommunizieren und das Konfigurationsverfahren muß wiederholt werden.
- 5. Klicken Sie auf Übernehmen.
- 6. Setzen Sie die Wireless-Einstellungen des Computers auf die ursprünglichen Netzwerkeinstellungen zurück, die Sie in <u>Schritt 1</u> notiert haben.
- 7. Stellen Sie sicher, daß Ihr Computer mit dem ursprünglichen Netzwerk verbunden ist.

Sie können darüber hinaus prüfen, ob der Wireless-Druckeradapter mit dem Netzwerk verbunden ist, indem Sie das Dienstprogramm zur Einrichtung von IP-Adressen verwenden. Weitere Informationen finden Sie im Abschnitt Verwenden des Dienstprogramms zur Einrichtung von IP-Adressen.

8. Fahren Sie mit dem Abschnitt Installieren des Netzwerkdruckers fort.

#### Installieren des Netzwerkdruckers

Verwenden Sie nach der Konfiguration des Wireless-Druckeradapters die Druckersoftware-CD, die im Lieferumfang des Druckers enthalten ist, um den Drucker auf den Netzwerkcomputern zu installieren.

- Stellen Sie sicher, daß die Druckersoftware-CD im CD-ROM-Laufwerk des Computers eingelegt ist, auf dem Sie den Drucker installieren möchten.
- Folgen Sie bei der Installation des Druckers dem Installationspfad für das Netzwerk. Dieses Verfahren kann je nach Drucker unterschiedlich sein.

# Installieren des Netzwerkdruckers auf zusätzlichen Netzwerkcomputern

Wenn Sie den Netzwerkdrucker zur Verwendung mit mehreren Computern installieren, müssen Sie das Verfahren zum <u>Installieren des Netzwerkdruckers</u> für jeden einzelnen Computer ausführen, der auf den Drucker zugreifen können soll; darüber hinaus muß auf jedem Computer eine Wireless-Netzwerkkarte installiert sein.

### Ändern der Einstellungen des Wireless-Druckeradapters

Bevor Sie die Einstellungen Ihres Wireless-Druckeradapters ändern, müssen Sie zunächst die Installation des Wireless-Druckeradapters auf dem Netzwerk erfolgreich abgeschlossen haben; darüber hinaus müssen Sie die IP-Adresse des Wireless-Druckeradapters kennen. Sie können die Einstellungen Ihres Wireless-Druckeradapters ändern, indem Sie den eingebetteten Webserver verwenden. Wenn Sie die IP-Adresse des Wireless-Druckeradapters nicht kennen, finden Sie entsprechende Informationen dazu unter Ermitteln der IP-Adresse des Wireless-Druckeradapters.

#### Ermitteln der IP-Adresse des Wireless-Druckeradapters

#### Verwenden des Dienstprogramms zur Einrichtung von IP-Adressen

Die *Setup CD* enthält das Dienstprogramm zur Einrichtung von IP-Adressen, mit dem Sie die IP-Adresse des Wireless-Druckeradapters ermitteln können. Nach Ausführung des Dienstprogramms wird es automatisch auf Ihrem Computer installiert.

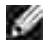

INFORMATIONEN: Wenn Sie bereits den Wireless-Druckeradapter mit Hilfe des Installationsassistenten für den Wireless-Druckeradapter installiert haben, ist das Dienstprogramm zur Einrichtung von IP-Adressen bereits installiert, und Sie können mit <u>Schritt 5</u> fortfahren.

- 1. Starten Sie die Setup CD.
- 2. Klicken Sie im Bildschirm Lizenzvereinbarung auf Anerkennen.
- 3. Klicken Sie auf Installieren.
- 4. Klicken Sie nach der Installation der Software auf Abbrechen, um den Assistenten zu beenden.
- 5. Klicken Sie auf Start → Programme → Dell → Dell Wireless-Druckeradapter → Dienstprogramm zur Einrichtung von IP-Adressen.

Es wird eine Gerätesuche ausgeführt. Eine Liste der Druckeradapter mit Druckern wird angezeigt.

- 6. Wählen Sie in der Liste Ihren Drucker aus.
- 7. Klicken Sie auf Webseite starten.

#### Drucken einer Netzwerk-Einrichtungsseite (nur für Laserdrucker)

Verbinden Sie den Wireless-Druckeradapter mit dem Drucker. Anschließend können Sie durch Drücken der Test-Taste an der Rückseite des Wireless-Druckeradapters eine Netzwerk-Einrichtungseite drucken (dies gilt für die meisten Laserdrucker). Weitere Informationen zum Drucken einer Netzwerk-Einrichtungseite finden Sie in der im Lieferumfang Ihres Druckers enthaltenen Dokumentation.

Um die IP-Adresse auf dieser Seite aufzuführen, müssen Sie zunächst die Installation dieses Geräts im Wireless-Netzwerk abgeschlossen haben.

#### Zugreifen auf die eingebettete Webseite

- 1. Geben Sie in das Browser-Fenster die IP-Adresse des Wireless-Druckeradapters ein. Die eingebettete Webseite für den Wireless-Druckeradapter wird geöffnet.
- 2. Wählen Sie die zu ändernden Einstellungen, wie beispielsweise die IP-Adresse, aus.
- 3. Geben Sie die Änderungen ein, und klicken Sie auf Übernehmen.

# Problemlösung

- Status der Kontrolleuchte
- Probleme bei der Einrichtung

In diesem Abschnitt erhalten Sie Informationen zur Lösung von Problemen, die während des Einrichtungsvorgangs des Wireless-Druckeradapters auftreten können.

### Status der Kontrolleuchte

|                                    |        | 1<br>2<br>3                                                                                                    | Betriebs-Kontrolleuchte<br>USB-Status<br>Wireless-Status |  |
|------------------------------------|--------|----------------------------------------------------------------------------------------------------|----------------------------------------------------------|--|
| 1 2 3                              |        |                                                                                                    |                                                          |  |
| Leuchtmuster der<br>Kontrolleuchte | Status | Ergebnis                                                                                                    |                                                          |  |
| Betriebs-<br>Kontrolleuchte        | Aus    | Der Wireless-Druckeradapter wird nicht mit Strom versorgt.<br>Stellen Sie sicher, daß das Netzkabel korrekt angeschlossen und ir<br>eine mit Strom versorgte Steckdose eingesteckt ist.                                                                                |                                                          |  |
|                                    | Ein    | Der Wireless-Druckeradapter ist eingeschaltet.                                                                                                    |                                                          |  |
| USB-Status                         | Aus    | Das USB-Kabel, das den Wireless-Druckeradapter entweder mit<br>dem Drucker oder dem Computer verbindet, ist nicht fest<br>angeschlossen. Stellen Sie sicher, daß beide Enden des USB-<br>Kabels angeschlossen und der Drucker bzw. der Computer<br>eingeschaltet sind. |                                                          |  |
|                                    | Ein    | Das USB-Kabel, das den Wireless-Druckeradapter entweder mit<br>dem Drucker oder dem Computer verbindet, ist fest angeschlossen<br>und wird vom USB-Anschluß erkannt.                                                                                                   |                                                          |  |
|                                    | Blinkt | Ein Druckauftrag wird ausgeführt.                                                                                                    |                                                          |  |
| Wireless-Status                    | Aus    | Der Wireless-Druckeradapter sucht nach einer<br>Netzwerkverbindung, oder es ist keine Netzwerkverbindung<br>verfügbar.                                                                                                    |                                                          |  |
|                                    | Ein    | Der Wireless-Druckeradapte                                                                                                    | er ist mit dem Netzwerk verbunden.                       |  |
|                                    | Blinkt | Der Wireless-Druckeradapter kommuniziert über das Wireless-<br>Netzwerk.                                                                                                    |                                                          |  |

### Probleme bei der Einrichtung

| Die <i>Setup CD</i> (Installations-CD-ROM) kann nicht gestartet werden.                                                                                                    |
|----------------------------------------------------------------------------------------------------|
| <ol> <li>Schließen Sie alle geöffneten Software-Programme.</li> <li>Starten Sie den Computer neu.</li> <li>Legen Sie die <i>Setup CD</i> erneut ein. Fahren Sie bei Anzeige des Bildschirms Willkommen<br/>des Dell Wireless-Druckeradapters 3300 mit den Anweisungen zur Einrichtung fort.</li> </ol> |
| Wenn der Bildschirm Willkommen des Dell Wireless-Druckeradapters 3300 nicht angezeigt wird, führen Sie die folgenden Schritte aus:                                                                                                    |
| a. Doppelklicken Sie auf dem Desktop auf Arbeitsplatz.                                                                                                    |
| <ul> <li>b. Doppelklicken Sie auf das Symbol für das CD-ROM-Laufwerk.</li> <li>c. Doppelklicken Sie gegebenenfalls auf setup.exe.</li> <li>d. Folgen Sie den Anweisungen auf dem Bildschirm.</li> </ul>                                                                                                |
| Der Installationsassistent für den Dell Wireless-Druckeradapter 3300 konnte nicht mit dem Wireless-Druckeradapter kommunizieren.                                                                                                    |
| <ul> <li>Überprüfen Sie, ob das USB-Kabel korrekt an Ihren Computer und den Wireless-<br/>Druckeradapter angeschlossen ist.</li> <li>Stellen Sie sicher, daß der Wireless-Druckeradapter mit Strom versorgt wird.</li> </ul>                                                                           |
| Mein Netzwerkschlüssel ist ungültig. Ein Netzwerkschlüssel ist wie ein Paßwort und sollte die folgenden Kriterien erfüllen:                                                                                                    |
| HINWEIS: Es sind nur standardmäßige ASCII-Zeichen zulässig.                                                                                                    |
| WEP-Schlüssel     o 5 oder 13 Zeichen                                                                                                    |
| oder<br>o 10 oder 26 Zeichen (zulässige Zeichen sind "A" - "F" und "0" - "9")<br>• WPA-PSK-Schlüssel (nur für den Infrastrukturmodus): Der Schlüssel muß zwischen 8 und<br>63 Zeichen lang sein.                                                                                                    |
| Weitere Informationen finden Sie unter WEP-/WPA-Schlüsseleintragsmodi.                                                                                                    |
| <ul> <li>Mein Wireless-Druckeradapter konnte keine Verbindung zum Netzwerk herstellen.</li> <li>Stellen Sie sicher, daß die Einstellungen des Wireless-Druckeradapters mit denen des</li> </ul>                                                                                                    |
| <ul> <li>Wireless-Netzwerks übereinstimmen.</li> <li>Überprüfen Sie, ob sich der Wireless-Druckeradapter in Reichweite des Netzwerks<br/>befindet.</li> <li>Wenn Ibr Netzwerk MAC-Adreßfilterung verwendet, stellen Sie dem Netzwerk die MAC</li> </ul>                                                |
|                                                                                                    |

Adresse für den Wireless-Druckeradapter zur Verfügung. Die MAC-Adresse befindet sich auf der Unterseite des Wireless-Druckeradapters.

Der Wireless-Druckeradapter wurde korrekt konfiguriert, kann jedoch nicht im Netzwerk gefunden werden.

- Stellen Sie sicher, daß der Wireless-Druckeradapter mit Strom versorgt wird.
- Überprüfen Sie, ob sich der Wireless-Druckeradapter in Reichweite des Wireless-Netzwerks befindet.
- Stellen Sie sicher, daß der Wireless-Druckeradapter nicht in der Nähe von Mikrowellenöfen, Kühlschränken, schnurlosen Telefonen oder anderen Elektrogeräten aufgestellt wird, die sich störend auf den Empfang des Wireless-Signals auswirken können.
- Überprüfen Sie, ob Ihr Wireless-Netzwerk einen eindeutigen Netzwerknamen (SSID) verwendet. Wenn dies nicht der Fall ist, kommuniziert der Wireless-Druckeradapter unter Umständen über ein sich in der Nähe befindendes Netzwerk mit demselben Netzwerknamen (SSID).

Es wurde kein mit dem Wireless-Druckeradapter verbundener Drucker gefunden.

- Überprüfen Sie, ob das USB-Kabel korrekt an den Drucker und den Wireless-Druckeradapter angeschlossen ist.
- Überprüfen Sie, ob der Drucker eingeschaltet und eine Stromversorgung vorhanden ist.
- Überprüfen Sie, ob der Drucker korrekt eingerichtet wurde. Weitere Informationen finden Sie unter <u>Grundlegende Einrichtung</u>.
- Überprüfen Sie, ob der Wireless-Druckeradapter mit Strom versorgt und in Ihrem Netzwerk verfügbar ist. Führen Sie das Dienstprogramm zur Einrichtung von IP-Adressen aus, indem Sie auf Start → Programme → Dell → Dell Wireless-Druckeradapter → Dienstprogramm zur Einrichtung von IP-Adressen klicken.

#### Der Netzwerkdrucker druckt nicht.

- Wenn Sie den Drucker ursprünglich direkt zur Verwendung auf Ihrem Computer installiert haben (lokale Installation) und dann eine Netzwerkinstallation mit Hilfe des Wireless-Druckeradapters ausführen, können Fehler auftreten. Um das Problem zu beheben, deinstallieren Sie sowohl die lokalen als auch die Netzwerk-Druckerobjekte, und installieren Sie anschließend nur die Netzwerk-Druckerobjekte.
- Stellen Sie sicher, daß alle Kabel zum Drucker, zum Wireless-Druckeradapter, zur Steckdose und zum Netzwerk fest angeschlossen sind.
- Vergewissern Sie sich, daß die Betriebs- und die USB-Kontrolleuchte sowie die Status-Kontrolleuchte des Wireless-Geräts leuchten.
- Überprüfen Sie den Druckerstatus. Weitere Informationen finden Sie in der im Lieferumfang Ihres Druckers enthaltenen Dokumentation.
- Stellen Sie sicher, daß keine Probleme mit dem Netzwerk vorliegen.

Lesen Sie hierzu in der Dokumentation zum Netzwerk nach, oder wenden Sie sich an den Systemverwalter, wenn Sie sich nicht sicher sind, ob Probleme mit dem Netzwerk vorliegen.

• Vergewissern Sie sich, daß der Drucker als Netzwerkdrucker auf dem Computer installiert ist, von dem aus Sie den Druckauftrag senden.

HINWEIS: Die Druckersoftware muß auf allen Computern installiert werden, die auf den Netzwerkdrucker zugreifen.

• Stellen Sie sicher, daß der richtige Druckeranschluß ausgewählt ist (nur für Laserdrucker). Weitere Informationen finden Sie in der im Lieferumfang Ihres Druckers enthaltenen Dokumentation.

- Starten Sie den Computer neu.
- Deinstallieren Sie die Druckersoftware, und installieren Sie sie erneut.

Wenn der Drucker immer noch nicht druckt, lesen Sie in der Dokumentation zum Drucker nach, in der Sie weitere Informationen finden.

- Vergewissern Sie sich, daß der Drucker korrekt funktioniert.
  - a. Trennen Sie den Drucker vom Druckeradapter.
  - b. Schließen Sie den Drucker direkt über ein USB-Kabel an den Computer an, und führen Sie eine lokale Druckerinstallation aus.

Wenn Sie über den direkt angeschlossenen Drucker drucken können, liegt möglicherweise ein Problem mit dem Netzwerk vor. Lesen Sie hierzu in der Dokumentation zum Netzwerk nach, oder wenden Sie sich an den Systemverwalter.

Wenn Sie nicht über den direkt angeschlossenen Drucker drucken können, liegt möglicherweise ein Problem mit dem Drucker vor. Weitere Informationen finden Sie in der im Lieferumfang Ihres Druckers enthaltenen Dokumentation.

# Spezifikationen des Druckeradapters

- Betriebsbedingungen
- Energieverbrauch und Voraussetzungen
- WEP-/WPA-Schlüsseleintragsmodi
- Kabel

### Betriebsbedingungen

#### Temperatur/Relative Feuchtigkeit

| Zustand           | Temperatur    | Relative Feuchtigkeit (nicht kondensierend) |
|-------------------|---------------|---------------------------------------------|
| Betrieb           | 16 bis 32 °C  | 8 bis 80 %                                  |
| Lieferung         | -40 bis 60 °C | 5 bis 100 %                                 |
| Lageraufbewahrung | 1 bis 60 °C   | 5 bis 80 %                                  |

### Energieverbrauch und Voraussetzungen

| 100 bis 240 V |
|---------------|
| 50 bis 60 Hz  |
| 100 V         |
| 240 V         |
| 4 W           |
|               |

### Schlüsseleintragsmodi für WEP/WPA

|                                                                                       | WEP (64-Bit)         |       |                      | WEP (128-Bit) |        |       | WPA-PSK     |       |     |       |     |     |
|---------------------------------------------------------------------------------------|----------------------|-------|----------------------|---------------|--------|-------|-------------|-------|-----|-------|-----|-----|
|                                                                                       | Ad-Hoc Infrastruktur |       | Ad-Hoc Infrastruktur |               | Ad-Hoc |       | Infrastrukt |       |     |       |     |     |
|                                                                                       | Hex                  | ASCII | Hex                  | ASCII         | Hex    | ASCII | Hex         | ASCII | Hex | ASCII | Hex | ASC |
| Eingebetteter<br>Webserver                                                            | J                    | N     | J                    | N             | J      | N     | J           | N     | N   | N     | N   | J*  |
| Installationassistent                                                                 | J                    | J*    | J                    | J*            | J      | J*    | J           | J*    | N   | N     | N   | J*  |
| * Es wird nur 7-Bit-ASCII unterstützt. Einige Sonderzeichen werden nicht unterstützt. |                      |       |                      |               |        |       |             |       |     |       |     |     |

### Kabel

Der Dell Wireless-Druckeradapter 3300 verwendet ein USB-Kabel.

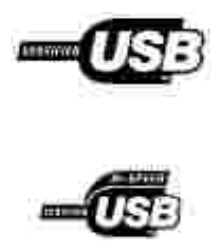

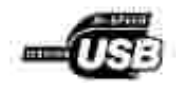

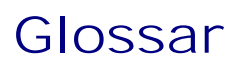

#### Ad-Hoc-Netzwerk

Ein eigenständiges oder Peer-to-Peer-Netzwerk, in dem Wireless-Geräte direkt miteinander kommunizieren, ohne einen Wireless-Access Point oder eine Basisstation zu verwenden.

ASCII

American Standard Code for Information Interchange.

BSS-Typ

Basic Service Set, der Typ des verwendeten Wireless-Netzwerks. Beim BSS-Typ kann es sich um einen der folgenden Typen handeln:

- Infrastrukturnetzwerk
- Ad-Hoc-Netzwerk

#### Kanalnummer

Die automatische Standardeinstellung für die Kanalnummer ist Auto. Sie können einen Kanal auswählen, wenn dies für Ihre Konfiguration erforderlich ist. In den USA umfassen gültige Kanalnummern den Bereich von 1 bis 11; in Europa umfassen sie den Bereich von 1 bis 13.

#### Datenverschlüsselungsmodus

Das Sicherheitsprotokoll, das zur Netzwerkauthentifizierung und zum Schutz von Daten verwendet wird, die über Ihr Wireless-Netzwerk übertragen werden. Sie können eines der folgenden Protokolle für die Datenverschlüsselung verwenden:

- Kein
- Freigegeben WEP (*Wired Equivalency Protocol*)

Das Wireless-Netzwerk kann bis zu vier WEP-Schlüssel verwenden. Ein WEP-Schlüssel ähnelt einem Paßwort und muß die folgenden Kriterien erfüllen:

- Bei der Verwendung von hexadezimalen Zeichen umfassen g
  ültige Schl
  üssel entweder 10 oder 26 Zeichen; zul
  ässige Zeichen sind "0"-"9" und "A"-"F".
- o Bei der Verwendung von ASCII umfassen gültige Schlüssel entweder 5 oder 13 Zeichen; zulässige Zeichen sind die Standard-ASCII-Zeichen.

• WPA-Personal (TKIP: PSK) – WPA (*WiFi Protected Access*) im PSK-Modus (*Pre-Shared Key*)

#### DHCP

Dynamic Host Configuration Protocol, ein Protokoll, mit dem den Geräten in einem Netzwerk dynamische IP-Adressen zugewiesen werden. Bei der dynamischen Adreßzuweisung kann einem Gerät bei jedem Herstellen einer Verbindung zum Netzwerk eine andere IP-Adresse zugewiesen werden. Somit besteht die Möglichkeit, dem Netzwerk ein neues Gerät hinzuzufügen, ohne daß eine eindeutige IP-Adresse manuell zugewiesen werden muß.

#### Infrastrukturnetzwerk

Ein Netzwerk, in dem Wireless-Geräte über einen zentralen Wireless-Access Point bzw. eine zentrale Basisstation kommunizieren. Ein Infrastrukturnetzwerk kann mehrere Wireless-Access Points enthalten.

#### IP-Adresse

Internet Protocol-Adresse, eine Nummer, über die jedes in das Netzwerk eingebundene Gerät identifiziert wird; z. B. 192.168.0.1.

#### MAC-Adresse

Media Access Controller-Adresse, gelegentlich auch als "UAA" bezeichnet, ein aus 12 Zeichen bestehender eindeutiger Bezeichner für ein Gerät im Netzwerk; z. B. 0002001008e8.

#### Netzwerk-Authentifizierungstyp

Der Datenverschlüsselungsmodus, der in Ihrem Netzwerk verwendet wird, um zu verhindern, daß nicht autorisierte Benutzer bzw. Geräte eine Verbindung zum Wireless-Netzwerk herstellen bzw. darauf zugreifen. Sie können eine der folgenden Optionen für die Netzwerk-Authentifizierung verwenden:

- Kein
- WEP
- WPA (*WiFi Protected Access*): Nur für Netzwerke mit Infrastrukturmodus

Ein WPA-Schlüssel ähnelt einem Paßwort und muß aus 8 bis 63 Standard-ASCII-Zeichen bestehen.

Netzwerkfähiger Drucker

Ein Drucker, der nicht lokal an einen Computer angeschlossen werden muß. Durch Einbindung des Druckers in ein Netzwerk bzw. durch Anschluß an einen Netzwerkadapter können alle Computer in diesem Netzwerk auf ihn zugreifen. Ein Drucker, der eine Verbindung zu einem externen Druckserver herstellen kann, gilt als netzwerkfähiger Drucker.

#### Druckeranschluß

Windows-Terminologie, mit der eine physische oder logische Verbindung zu einem Drucker bezeichnet wird. Beispiel:

- LPT1 gibt an, daß der Drucker über ein Parallelkabel an einen physischen Parallelanschluß angeschlossen ist.
- USB001 gibt an, daß der Drucker über ein USB-Kabel an einen physischen USB-Anschluß angeschlossen ist.
- Print\_Server\_E320\_0020000035D0 bezeichnet eine logische Verbindung zum Drucker über das Netzwerk.

PSK

Phase-Shift Keying, eine Modulationstechnik, die bei der WPA-Datenverschlüsselung verwendet wird. Dabei werden verschiedene Phasenwinkel im Trägersignal verwendet, um die Binärstatus von 1 und 0 darzustellen.

#### Sicherheitsschlüssel

Ein Sicherheitsschlüssel gleicht einem Paßwort, er wird entweder bei dem WPA- oder WEP-Sicherheitsprotokoll verwendet und muß die folgenden Kriterien erfüllen:

- Bei WPA-Schlüsseln umfassen gültige Schlüssel bei der Verwendung von hexadezimalen Zeichen mindestens 24 Zeichen; bei der Verwendung von ASCII umfassen gültige Schlüssel mindestens 20 Zeichen. WPA-Authentifizierung wird für Ad-Hoc-Konfigurationen nicht unterstützt.
- Bei WEP-Schlüsseln umfassen gültige Schlüssel bei der Verwendung von hexadezimalen Zeichen entweder 10 oder 26 Zeichen; bei der Verwendung von ASCII umfassen gültige Schlüssel entweder 5 oder 13 Zeichen.

Subnetz

Ein Teil eines Netzwerks, für den eine gemeinsame Adreßkomponente gilt. In TCP/IP-Netzwerken bilden alle Geräte, deren IP-Adresse das gleiche Präfix aufweist, ein Subnetz. So sind beispielsweise alle Geräte, deren IP-Adresse mit 192.168.0. beginnt, normalerweise Teil desselben Subnetzes.

SSI D

Service Set ID, auch als Netzwerkname bezeichnet, ein aus 32 Zeichen bestehender eindeutiger Bezeichner, durch den ein Wireless-Netzwerk von einem anderen unterschieden werden kann. Jedes Gerät, das versucht, eine Verbindung zu einem bestimmten Wireless-Netzwerk herzustellen, muß dieselbe SSID verwenden.

#### TCP/IP

Transmission Control Protocol (TCP) und Internet Protocol (IP) sind Protokolle, über die verschiedene Computertypen miteinander kommunizieren können. Das Internet basiert auf diesen Protokollen.

ΤΚΙΡ

Temporal Key Integrity Protocol, ein Protokoll, das für den WPA-Datenverschlüsselungsmodus verwendet wird. Dabei werden Sicherheitsschlüssel mit einem Hash-Algorithmus verschlüsselt, und es wird eine Funktion zum Überprüfen der Integrität hinzugefügt, durch die sichergestellt wird, daß die Schlüssel nicht verfälscht wurden.

WEP

Wired Equivalency Protocol, ein nach dem Wi-Fi-Standard definiertes Sicherheitsprotokoll für Wireless-Netzwerke. Das Wireless-Netzwerk kann bis zu vier WEP-Schlüssel verwenden.

WiFi

Wireless Fidelity, wird in bezug auf jedes beliebige 802.11-Netzwerk verwendet.

WPA

Wi-Fi Protected Access, ein nach dem Wi-Fi-Standard definiertes Sicherheitsprotoll für Wireless-Netzwerke, das zur Verbesserung des WEP-Sicherheitsprotokolls durch verbesserte Datenverschlüsselung und Benutzerauthentifizierung entwickelt wurde.

# Kontaktaufnahme mit Dell

Wenn Sie den Kundendienst von Dell kontaktieren möchten, verwenden Sie die folgenden Websites:

- www.dell.com
- support.dell.com (technischer Kundendienst)
- premiersupport.dell.com (technischer Kundendienst für Kunden von Bildungsträgern, Behörden und dem Gesundheitswesen sowie Kunden von mittelständischen und Großunternehmen, einschließlich Premium-, Platin- und Gold-Kunden)

Länderspezifische Webadressen finden Sie in der nachfolgenden Tabelle im entsprechenden Länderabschnitt.

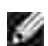

HINWEIS: Gebührenfreie Nummern können innerhalb des Landes, für das sie aufgeführt sind, verwendet werden.

Wenn Sie sich an Dell wenden möchten, verwenden Sie die in der folgenden Tabelle bereitgestellten E-Mail-Adressen, Telefon- und Vorwahlnummern. Wenn Sie bei der Bestimmung der zu verwendenden Vorwahlnummern Hilfe benötigen, wenden Sie sich an die Inlands- oder Auslandsauskunft Ihres Landes.

| Land (Stadt)<br>Vorwahl für<br>internationales<br>Gespräch/Landesvorwahl<br>Ortskennzahl | Abteilungsname oder Servicebereich,<br>Website und E-Mail-Adresse   | Vorwahlnummern,<br>Rufnummern und<br>gebührenfreie Nummern |
|------------------------------------------------------------------------------------------|---------------------------------------------------------------------|------------------------------------------------------------|
| Anguilla                                                                                 | Allgemeiner Kundendienst                                            | Gebührenfrei: 800-335-0031                                 |
| Antigua und Barbuda                                                                      | Allgemeiner Kundendienst                                            | 1-800-805-5924                                             |
| Argentinien (Buenos                                                                      | Website: www.dell.com.ar                                            |                                                            |
| Aires)                                                                                   | E-Mail: us_latin_services@dell.com                                  |                                                            |
| Vorwahl für internationales<br>Gespräch: 00                                              | E-Mail für Desktop- und Laptop-Computer:<br>la-techsupport@dell.com |                                                            |
| Landesvorwahl: 54                                                                        | E-Mail für Server und EMV:<br>la_enterprise@dell.com                |                                                            |
| Ortskennzani: TT                                                                         | Kundenbetreuung                                                     | Gebührenfrei: 0-800-444-<br>0730                           |
|                                                                                          | Technischer Kundendienst                                            | Gebührenfrei: 0-800-444-<br>0733                           |
|                                                                                          | Technische Kundendienstleistungen                                   | Gebührenfrei: 0-800-444-<br>0724                           |
|                                                                                          | Verkaufsabteilung                                                   | 0-810-444-3355                                             |
| Aruba                                                                                    | Allgemeiner Kundendienst                                            | Gebührenfrei: 800-1578                                     |
| Australien (Sydney)                                                                      | E-Mail (Australien):<br>au_tech_support@dell.com                    |                                                            |

| Vorwahl für internationales<br>Gespräch: 0011 | E-Mail (Neuseeland):<br>nz_tech_support@dell.com                                  |                                  |
|-----------------------------------------------|-----------------------------------------------------------------------------------|----------------------------------|
| Landesvorwahl: 61                             | Privat- und Kleinunternehmen                                                      | 1-300-655-533                    |
| Ortskennzahl: 2                               | Behörden und Unternehmen                                                          | Gebührenfrei: 1-800-633-559      |
|                                               | Vorzugskontenabteilung (PAD)                                                      | Gebührenfrei: 1-800-060-889      |
|                                               | Kundenbetreuung                                                                   | Gebührenfrei: 1-800-819-339      |
|                                               | Technischer Kundendienst (Laptop- und Desktop-Computer)                           | Gebührenfrei: 1-300-655-533      |
|                                               | Technischer Kundendienst (Server und Arbeitsstationen)                            | Gebührenfrei: 1-800-733-314      |
|                                               | Unternehmensverkaufsabteilung                                                     | Gebührenfrei: 1-800-808-385      |
|                                               | Transaktionsverkaufsabteilung                                                     | Gebührenfrei: 1-800-808-312      |
|                                               | Fax                                                                               | Gebührenfrei: 1-800-818-341      |
| Österreich (Wien)                             | Website: support.euro.dell.com                                                    |                                  |
| Vorwahl für internationales<br>Gespräch: 900  | E-Mail:<br>tech_support_central_europe@dell.com                                   |                                  |
| Landesvorwahl: 43                             | Privat-/Kleinunternehmen -<br>Verkaufsabteilung                                   | 0820 240 530 00                  |
| Ortskennzahl: 1                               | Privat-/Kleinunternehmen - Fax                                                    | 0820 240 530 49                  |
|                                               | Privat-/Kleinunternehmen -<br>Kundenbetreuung                                     | 0820 240 530 14                  |
|                                               | Vorzugskonten/Unternehmen -<br>Kundenbetreuung                                    | 0820 240 530 16                  |
|                                               | Privat-/Kleinunternehmen - Technischer<br>Kundendienst                            | 0820 240 530 14                  |
|                                               | Vorzugskonten/Unternehmen- Technischer<br>Kundendienst                            | 0660 8779                        |
|                                               | Telefonzentrale                                                                   | 0820 240 530 00                  |
| Bahamas                                       | Allgemeiner Kundendienst                                                          | Gebührenfrei: 1-866-278-<br>6818 |
| Barbados                                      | Allgemeiner Kundendienst                                                          | 1-800-534-3066                   |
| Belgien (Brüssel)                             | Website: support.euro.dell.com                                                    |                                  |
| Vorwahl für internationales<br>Gespräch: 00   | E-Mail für französischsprachige Kunden:<br>support.euro.dell.com/be/fr/emaildell/ |                                  |
| Landesvorwahl: 32                             | Technischer Kundendienst                                                          | 02 481 92 88                     |
| Ortskennzahl <sup>,</sup> 2                   | Technischer Kundendienst - Fax                                                    | 02 481 92 95                     |
|                                               | Kundenbetreuung                                                                   | 02 713 15 .65                    |
|                                               | Unternehmensverkaufsabteilung                                                     | 02 481 91 00                     |
|                                               | Fax                                                                               | 02 481 92 99                     |

|                                              | Telefonzentrale                                                                  | 02 481 91 00                     |
|----------------------------------------------|----------------------------------------------------------------------------------|----------------------------------|
| Bermuda                                      | Allgemeiner Kundendienst                                                         | 1-800-342-0671                   |
| Bolivien                                     | Allgemeiner Kundendienst                                                         | Gebührenfrei: 800-10-0238        |
| Brasilien                                    | Website: www.dell.com/br                                                         |                                  |
| Vorwahl für internationales                  | Kundendienst, Technischer Kundendienst                                           | 0800 90 3355                     |
| Gespräch: 00                                 | Technischer Kundendienst - Fax                                                   | 51 481 5470                      |
| Landesvorwahl: 55                            | Kundenbetreuung - Fax                                                            | 51 481 5480                      |
| Ortskennzahl: 51                             | Verkaufsabteilung                                                                | 0800 90 3390                     |
| Britische Jungferninseln                     | Allgemeiner Kundendienst                                                         | Gebührenfrei: 1-866-278-<br>6820 |
| Brunei                                       | Technischer Kundendienst (Penang,<br>Malaysia)                                   | 604 633 4966                     |
| Landesvorwani: 673                           | Kundendienst (Penang, Malaysia)                                                  | 604 633 4949                     |
|                                              | Transaktionsverkaufsabteilung (Penang,<br>Malaysia)                              | 604 633 4955                     |
| Kanada (North York,<br>Ontario)              | Online-Auftragsstatus:<br>www.dell.ca/ostatus                                    |                                  |
| Vorwahl für internationales<br>Gespräch: 011 | AutoTech (automatisierter technischer Kundendienst)                              | Gebührenfrei: 1-800-247-<br>9362 |
|                                              | Kundenbetreuung (Verkaufsabteilung für Privatbenutzer/Kleinunternehmen)          | Gebührenfrei: 1-800-847-<br>4096 |
|                                              | Kundenbetreuung<br>(mittelständische/Großunternehmen,<br>Behörden)               | Gebührenfrei: 1-800-326-<br>9463 |
|                                              | Technischer Kundendienst (Verkaufsabteilung für Privatbenutzer/Kleinunternehmen) | Gebührenfrei: 1-800-847-<br>4096 |
|                                              | Technischer Kundendienst<br>(mittelständische/Großunternehmen,<br>Behörden)      | Gebührenfrei: 1-800-387-<br>5757 |
|                                              | Verkaufsabteilung (Verkaufsabteilung für Privatbenutzer/Kleinunternehmen)        | Gebührenfrei: 1-800-387-<br>5752 |
|                                              | Verkaufsabteilung<br>(mittelständische/Großunternehmen,<br>Behörden)             | Gebührenfrei: 1-800-387-<br>5755 |
|                                              | Ersatzteile und erweiterte Dienstleistungen -<br>Verkaufsabteilung               | 1 866 440 3355                   |
| Kaimaninseln                                 | Allgemeiner Kundendienst                                                         | 1-800-805-7541                   |
| Chile (Santiago)                             | Verkaufsabteilung, Kundendienst und<br>Technischer Kundendienst                  | Gebührenfrei: 1230-020-4823      |
| Lanuesvurwani: 56                            |                                                                                  |                                  |
| Ortskennzahl: 2                              |                                                                                  |                                  |

| China (Xiamen)                              | Website des technischen Kundendiensts:<br>support.dell.com.cn                     |                            |
|---------------------------------------------|-----------------------------------------------------------------------------------|----------------------------|
| Landesvorwahl: 86<br>Ortskennzahl: 592      | E-Mail des technischen Kundendiensts:<br>cn_support@dell.com                      |                            |
|                                             | E-Mail der Kundenbetreuung:<br>customer_cn@dell.com                               |                            |
|                                             | Technischer Kundendienst - Fax                                                    | 818 1350                   |
|                                             | Technischer Kundendienst (Dell™<br>Dimension™ und Inspiron™)                      | Gebührenfrei: 800 858 2969 |
|                                             | Technischer Kundendienst (OptiPlex™,<br>Latitude™ und Dell Precision™)            | Gebührenfrei: 800 858 0950 |
|                                             | Technischer Kundendienst (Server und Speichermedien)                              | Gebührenfrei: 800 858 0960 |
|                                             | Technischer Kundendienst (Projektoren,<br>PDAs, Drucker, Umschalter, Router usw.) | Gebührenfrei: 800 858 2920 |
|                                             | Kundenbetreuung                                                                   | Gebührenfrei: 800 858 2060 |
|                                             | Kundenbetreuung - Fax                                                             | 592 818 1308               |
|                                             | Privat- und Kleinunternehmen                                                      | Gebührenfrei: 800 858 2222 |
|                                             | Vorzugskontenabteilung                                                            | Gebührenfrei: 800 858 2557 |
|                                             | Konten von Großunternehmen, GCP                                                   | Gebührenfrei: 800 858 2055 |
|                                             | Hauptkonten von Großunternehmen                                                   | Gebührenfrei: 800 858 2628 |
|                                             | Konten von Großunternehmen - Nord                                                 | Gebührenfrei: 800 858 2999 |
|                                             | Konten von Großunternehmen - Nord<br>Behörden und Bildung                         | Gebührenfrei: 800 858 2955 |
|                                             | Konten von Großunternehmen - Ost                                                  | Gebührenfrei: 800 858 2020 |
|                                             | Konten von Großunternehmen - Ost<br>Behörden und Bildung                          | Gebührenfrei: 800 858 2669 |
|                                             | Team für Queue-Konten von<br>Großunternehmen                                      | Gebührenfrei: 800 858 2572 |
|                                             | Konten von Großunternehmen - Süd                                                  | Gebührenfrei: 800 858 2355 |
|                                             | Konten von Großunternehmen - West                                                 | Gebührenfrei: 800 858 2811 |
|                                             | Konten von Großunternehmen - Ersatzteile                                          | Gebührenfrei: 800 858 2621 |
| Kolumbien                                   | Allgemeiner Kundendienst                                                          | 980-9-15-3978              |
| Costa Rica                                  | Allgemeiner Kundendienst                                                          | 0800-012-0435              |
| Tschechische Republik                       | Website: support.euro.dell.com                                                    |                            |
| (Prag)                                      | E-Mail: czech_dell@dell.com                                                       |                            |
| Vorwahl für internationales<br>Gespräch: 00 | Technischer Kundendienst                                                          | 22537 2727                 |
| Landaquaruchi: 420                          | Kundenbetreuung                                                                   | 22537 2707                 |
| Lanuesvorwani: 420                          | Fax                                                                               | 22537 2714                 |

|                                              | Technischer Kundendienst - Fax                            | 22537 2728                       |
|----------------------------------------------|-----------------------------------------------------------|----------------------------------|
|                                              | Telefonzentrale                                           | 22537 2711                       |
| Dänemark (Kopenhagen)                        | Website: support.euro.dell.com                            |                                  |
| Vorwahl für internationales<br>Gespräch: 00  | E-Mail:<br>support.euro.dell.com/dk/da/emaildell/         |                                  |
| Landesvorwahl: 45                            | Technischer Kundendienst                                  | 7023 0182                        |
|                                              | Kundenbetreuung (Kundenbeziehungen)                       | 7023 0184                        |
|                                              | Privat-/Kleinunternehmen -<br>Kundenbetreuung             | 3287 5505                        |
|                                              | Telefonzentrale (Kundenbeziehungen)                       | 3287 1200                        |
|                                              | Telefonzentrale - Fax (Kundenbeziehungen)                 | 3287 1201                        |
|                                              | Telefonzentrale (Privat-/Kleinunternehmen)                | 3287 5000                        |
|                                              | Telefonzentrale - Fax (Privat-<br>/Kleinunternehmen)      | 3287 5001                        |
| Dominica                                     | Allgemeiner Kundendienst                                  | Gebührenfrei: 1-866-278-<br>6821 |
| Dominikanische Republik                      | Allgemeiner Kundendienst                                  | 1-800-148-0530                   |
| Ecuador                                      | Allgemeiner Kundendienst                                  | Gebührenfrei: 999-119            |
| El Salvador                                  | Allgemeiner Kundendienst                                  | 01-899-753-0777                  |
| Finnland (Helsinki)                          | Website: support.euro.dell.com                            |                                  |
| Vorwahl für internationales<br>Gespräch: 990 | E-Mail:<br>support.euro.dell.com/fi/fi/emaildell/         |                                  |
| Landesvorwahl: 358                           | Technischer Kundendienst                                  | 09 253 313 60                    |
| Ortskappzahl: 9                              | Kundenbetreuung                                           | 09 253 313 38                    |
|                                              | Fax                                                       | 09 253 313 99                    |
|                                              | Telefonzentrale                                           | 09 253 313 00                    |
| Frankreich (Paris)                           | Website: support.euro.dell.com                            |                                  |
| (Montpellier)<br>Vorwahl für internationales | E-Mail:<br>support.euro.dell.com/fr/fr/emaildell/         |                                  |
| Gespräch: 00                                 | Privat- und Kleinunternehmen                              |                                  |
| Landesvorwahl: 33                            | Technischer Kundendienst                                  | 0825 387 270                     |
| Vorwahlen: (1) (4)                           | Kundenbetreuung                                           | 0825 823 833                     |
|                                              | Telefonzentrale                                           | 0825 004 700                     |
|                                              | Telefonzentrale (für Anrufe von außerhalb<br>Frankreichs) | 04 99 75 40 00                   |
|                                              | Verkaufsabteilung                                         | 0825 004 700                     |
|                                              | Fax                                                       | 0825 004 701                     |

|                                              | Fax (für Anrufe von außerhalb Frankreichs)                  | 04 99 75 40 01                   |
|----------------------------------------------|-------------------------------------------------------------|----------------------------------|
|                                              | Unternehmen                                                 |                                  |
|                                              | Technischer Kundendienst                                    | 0825 004 719                     |
|                                              | Kundenbetreuung                                             | 0825 338 339                     |
|                                              | Telefonzentrale                                             | 01 55 94 71 00                   |
|                                              | Verkaufsabteilung                                           | 01 55 94 71 00                   |
|                                              | Fax                                                         | 01 55 94 71 01                   |
| Deutschland (Langen)                         | Website: support.euro.dell.com                              |                                  |
| Vorwahl für internationales<br>Gespräch: 00  | E-Mail:<br>tech_support_central_europe@dell.com             |                                  |
| Landesvorwahl: 49                            | Technischer Kundendienst                                    | 06103 766-7200                   |
| Ortskennzahl: 6103                           | Privat-/Kleinunternehmen -<br>Kundenbetreuung               | 0180-5-224400                    |
|                                              | Globale Segmente - Kundenbetreuung                          | 06103 766-9570                   |
|                                              | Vorzugskonten - Kundenbetreuung                             | 06103 766-9420                   |
|                                              | Konten von Großunternehmen -<br>Kundenbetreuung             | 06103 766-9560                   |
|                                              | Öffentliche Konten- Kundenbetreuung                         | 06103 766-9555                   |
|                                              | Telefonzentrale                                             | 06103 766-7000                   |
| Griechenland                                 | Website: support.euro.dell.com                              |                                  |
| Vorwahl für internationales<br>Gespräch: 00  | E-Mail:<br>support.euro.dell.com/gr/en/emaildell/           |                                  |
| Landesvorwahl: 30                            | Technischer Kundendienst                                    | 00800-44 14 95 18                |
|                                              | Gold Service - Technischer Kundendienst                     | 00800-44 14 00 83                |
|                                              | Telefonzentrale                                             | 2108129810                       |
|                                              | Gold Service - Telefonzentrale                              | 2108129811                       |
|                                              | Verkaufsabteilung                                           | 2108129800                       |
|                                              | Fax                                                         | 2108129812                       |
| Grenada                                      | Allgemeiner Kundendienst                                    | Gebührenfrei: 1-866-540-<br>3355 |
| Guatemala                                    | Allgemeiner Kundendienst                                    | 1-800-999-0136                   |
| Guyana                                       | Allgemeiner Kundendienst                                    | Gebührenfrei: 1-877-270-<br>4609 |
| Hongkong                                     | Website: support.ap.dell.com                                |                                  |
| Vorwahl für internationales<br>Gespräch: 001 | E-Mail des technischen Kundendiensts:<br>apsupport@dell.com |                                  |
| Landesvorwahl: 852                           | Technischer Kundendienst (Dimension und Inspiron)           | 2969 3188                        |

|                                             | Technischer Kundendienst (OptiPlex, Latitude und Dell Precision)                                           | 2969 3191     |
|---------------------------------------------|----------------------------------------------------------------------------------------------------|---------------|
|                                             | Technischer Kundendienst (PowerApp™,<br>PowerEdge™, PowerConnect™ und<br>PowerVault™)                      | 2969 3196     |
|                                             | Kundenbetreuung                                                                                            | 3416 0910     |
|                                             | Konten von Großunternehmen                                                                                 | 3416 0907     |
|                                             | Globale Kundenprogramme                                                                                    | 3416 0908     |
|                                             | Abteilung für mittelständische Unternehmen                                                                 | 3416 0912     |
|                                             | Abteilung für Privat- und Kleinunternehmen                                                                 | 2969 3105     |
| Indien                                      | Technischer Kundendienst                                                                                   | 1600 33 8045  |
|                                             | Verkaufsabteilung (Konten von<br>Großunternehmen)                                                          | 1600 33 8044  |
|                                             | Verkaufsabteilung (Privat-<br>/Kleinunternehmen)                                                           | 1600 33 8046  |
| Irland (Cherrywood)                         | Website: support.euro.dell.com                                                                             |               |
| Vorwahl für internationales                 | E-Mail: dell_direct_support@dell.com                                                                       |               |
| Gespräch: 16                                | Technischer Kundendienst                                                                                   | 1850 543 543  |
| Landesvorwahl: 353<br>Ortskennzahl: 1       | Technischer Kundendienst - Vereintes<br>Königreich (nur für Anrufe innerhalb des<br>Vereinten Königreichs) | 0870 908 0800 |
|                                             | Kundenbetreuung für Privatbenutzer                                                                         | 01 204 4014   |
|                                             | Kundenbetreuung für Kleinunternehmen                                                                       | 01 204 4014   |
|                                             | Kundenbetreuung - Vereintes Königreich (nur<br>für Anrufe innerhalb des Vereinten<br>Königreichs)          | 0870 906 0010 |
|                                             | Kundenbetreuung für Unternehmen                                                                            | 1850 200 982  |
|                                             | Kundenbetreuung für Unternehmen (nur für<br>Anrufe innerhalb des Vereinten Königreichs)                    | 0870 907 4499 |
|                                             | Verkaufsabteilung - Irland                                                                                 | 01 204 4444   |
|                                             | Verkaufsabteilung - Vereintes Königreich<br>(nur für Anrufe innerhalb des Vereinten<br>Königreichs)        | 0870 907 4000 |
|                                             | Fax/Fax für Verkaufsabteilung                                                                              | 01 204 0103   |
|                                             | Telefonzentrale                                                                                            | 01 204 4444   |
| Italien (Mailand)                           | Website: support.euro.dell.com                                                                             |               |
| Vorwahl für internationales<br>Gespräch: 00 | E-Mail:<br>support.euro.dell.com/it/it/emaildell/                                                          |               |
| Landesvorwahl: 39                           | Privat- und Kleinunternehmen                                                                               |               |
| Ortokonnachi. 00                            | Technischer Kundendienst                                                                                   | 02 577 826 90 |

| Urtskennzani: UZ            | Kundenbetreuung                                                                                                   | 02 696 821 14              |
|-----------------------------|----------------------------------------------------------------------------------------------------|----------------------------|
|                             | Fax                                                                                                    | 02 696 821 13              |
|                             | Telefonzentrale                                                                                                   | 02 696 821 12              |
|                             | Unternehmen                                                                                                    |                            |
|                             | Technischer Kundendienst                                                                                          | 02 577 826 90              |
|                             | Kundenbetreuung                                                                                                   | 02 577 825 55              |
|                             | Fax                                                                                                    | 02 575 035 30              |
|                             | Telefonzentrale                                                                                                   | 02 577 821                 |
| Jamaika                     | Allgemeiner Kundendienst (nur für Anrufe innerhalb Jamaikas)                                                      | 1-800-682-3639             |
| Japan (Kawasaki)            | Website: support.jp.dell.com                                                                                      |                            |
| Vorwahl für internationales | Technischer Kundendienst (Server)                                                                                 | Gebührenfrei: 0120-198-498 |
| Gespräch: 001               | Technischer Kundendienst außerhalb Japans<br>(Server)                                                             | 81-44-556-4162             |
| Ortskennzahl: 44            | Technischer Kundendienst (Dimension und Inspiron)                                                                 | Gebührenfrei: 0120-198-226 |
|                             | Technischer Kundendienst außerhalb Japans<br>(Dimension und Inspiron)                                             | 81-44-520-1435             |
|                             | Technischer Kundendienst (Dell Precision,<br>OptiPlex und Latitude)                                               | Gebührenfrei: 0120-198-433 |
|                             | Technischer Kundendienst außerhalb Japans<br>(Dell Precision, OptiPlex und Latitude)                              | 81-44-556-3894             |
|                             | Technischer Kundendienst (PDAs,<br>Projektoren, Drucker, Router)                                                  | Gebührenfrei: 0120-981-690 |
|                             | Technischer Kundendienst außerhalb Japans<br>(PDAs, Projektoren, Drucker, Router)                                 | 81-44-556-3468             |
|                             | Faxbox-Service                                                                                                    | 044-556-3490               |
|                             | Automatisierter Bestellservice rund um die<br>Uhr                                                                 | 044-556-3801               |
|                             | Kundenbetreuung                                                                                                   | 044-556-4240               |
|                             | Verkaufsabteilung für Unternehmen (bis zu 400 Mitarbeiter)                                                        | 044-556-1465               |
|                             | Vorzugskontenabteilung/Verkaufsabteilung (über 400 Mitarbeiter)                                                   | 044-556-3433               |
|                             | Verkaufsabteilung für Konten von<br>Großunternehmen (über 3500 Mitarbeiter)                                       | 044-556-3430               |
|                             | Verkaufsabteilung für staatliche<br>Organisationen (Behörden, Bildungsträger<br>sowie medizinische Institutionen) | 044-556-1469               |
|                             | Globales Segment - Japan                                                                                          | 044-556-3469               |

|                                             | Einzelne Benutzer                                                              | 044-556-1760                |
|---------------------------------------------|--------------------------------------------------------------------------------|-----------------------------|
|                                             | Telefonzentrale                                                                | 044-556-4300                |
| Korea (Seoul)                               | Technischer Kundendienst                                                       | Gebührenfrei: 080-200-3800  |
| Vorwahl für internationales                 | Verkaufsabteilung                                                              | Gebührenfrei: 080-200-3600  |
| Gespräch: 001                               | Kundendienst (Penang, Malaysia)                                                | 604 633 4949                |
| Landesvorwahl: 82                           | Fax                                                                            | 2194-6202                   |
| Ortskennzahl: 2                             | Telefonzentrale                                                                | 2194-6000                   |
|                                             | Technischer Kundendienst (Elektro und Zubehör)                                 | Gebührenfrei: 080-200-3801  |
| Lateinamerika                               | Technischer Kundendienst (Austin, Texas, USA)                                  | 512 728-4093                |
|                                             | Kundendienst (Austin, Texas, USA)                                              | 512 728-3619                |
|                                             | Fax (Technischer Kundendienst) (Austin,<br>Texas, USA)                         | 512 728-3883                |
|                                             | Verkaufsabteilung (Austin, Texas, USA)                                         | 512 728-4397                |
|                                             | Verkaufsabteilung - Fax (Austin, Texas, USA)                                   | 512 728-4600                |
|                                             |                                                                                | oder 512 728-3772           |
| Luxemburg                                   | Website: support.euro.dell.com                                                 |                             |
| Vorwahl für internationales                 | E-Mail: tech_be@dell.com                                                       |                             |
| Gespräch: 00                                | Technischer Kundendienst (Brüssel, Belgien)                                    | 3420808075                  |
| Landesvorwahl: 352                          | Privat-/Kleinunternehmen -<br>Verkaufsabteilung (Brüssel, Belgien)             | Gebührenfrei: 080016884     |
|                                             | Unternehmensverkaufsabteilung (Brüssel,<br>Belgien)                            | 02 481 91 00                |
|                                             | Kundenbetreuung (Brüssel, Belgien)                                             | 02 481 91 19                |
|                                             | Fax (Brüssel, Belgien)                                                         | 02 481 92 99                |
|                                             | Telefonzentrale (Brüssel, Belgien)                                             | 02 481 91 00                |
| Масао                                       | Technischer Kundendienst                                                       | Gebührenfrei: 0800 105      |
| Landesvorwahl: 853                          | Kundendienst (Xiamen, China)                                                   | 34 160 910                  |
|                                             | Transaktionsverkaufsabteilung (Xiamen,<br>China)                               | 29 693 115                  |
| Malaysia (Penang)                           | Website: support.ap.dell.com                                                   | Gebührenfrei: 1 800 88 0193 |
| Vorwahl für internationales<br>Gespräch: 00 | Technischer Kundendienst (Dell Precision,<br>OptiPlex und Latitude)            | Gebührenfrei: 1 800 88 1306 |
| Landesvorwahl: 60                           | Technischer Kundendienst (Dimension,<br>Inspiron sowie Elektro und Zubehör)    |                             |
| Ortskennzahl: 4                             | Technischer Kundendienst (PowerApp,<br>PowerEdge, PowerConnect und PowerVault) | Gebührenfrei: 1800 88 1386  |

|                                             | Kundendienst (Penang, Malaysia)                             | 04 633 4949                      |
|---------------------------------------------|-------------------------------------------------------------|----------------------------------|
|                                             | Transaktionsverkaufsabteilung                               | Gebührenfrei: 1 800 888 202      |
|                                             | Unternehmensverkaufsabteilung                               | Gebührenfrei: 1 800 888 213      |
| Mexiko                                      | Technischer Kundendienst                                    | 001-877-384-8979                 |
| Vorwahl für internationales                 |                                                             | oder 001-877-269-3383            |
| Gespräch: 00                                | Verkaufsabteilung                                           | 50-81-8800                       |
| Landesvorwahl: 52                           |                                                             | oder 01-800-888-3355             |
|                                             | Kundendienst                                                | 001-877-384-8979                 |
|                                             |                                                             | oder 001-877-269-3383            |
|                                             | Hauptabteilung                                              | 50-81-8800                       |
|                                             |                                                             | oder 01-800-888-3355             |
| Montserrat                                  | Allgemeiner Kundendienst                                    | Gebührenfrei: 1-866-278-<br>6822 |
| Niederländische Antillen                    | Allgemeiner Kundendienst                                    | 001-800-882-1519                 |
| Niederlande                                 | Website: support.euro.dell.com                              |                                  |
| (Amsterdam)                                 | Technischer Kundendienst                                    | 020 674 45 00                    |
| Vorwahl für internationales<br>Gespräch: 00 | Technischer Kundendienst - Fax                              | 020 674 47 66                    |
| Landesvorwahl: 31                           | Privat-/Kleinunternehmen -<br>Kundenbetreuung               | 020 674 42 00                    |
| Ortskennzahl: 20                            | Kundenbetreuung (Kundenbeziehungen)                         | 020 674 4325                     |
|                                             | Privat-/Kleinunternehmen -<br>Verkaufsabteilung             | 020 674 55 00                    |
|                                             | Verkaufsabteilung - Kundenbeziehungen                       | 020 674 50 00                    |
|                                             | Fax - Verkaufsabteilung für Privat-<br>/Kleinunternehmen    | 020 674 47 75                    |
|                                             | Fax für Verkaufsabteilung -<br>Kundenbeziehungen            | 020 674 47 50                    |
|                                             | Telefonzentrale                                             | 020 674 50 00                    |
|                                             | Telefonzentrale - Fax                                       | 020 674 47 50                    |
| Neuseeland                                  | E-Mail (Neuseeland):<br>nz_tech_support@dell.com            |                                  |
| Vorwahl für internationales<br>Gespräch: 00 | E-Mail (Australien):<br>au_tech_support@dell.com            |                                  |
| Landesvorwahl: 64                           | Technischer Kundendienst (für Desktop- und Laptop-Computer) | Gebührenfrei: 0800 446 255       |
|                                             | Technischer Kundendienst (für Server und Arbeitsstationen)  | Gebührenfrei: 0800 443 563       |

|                                             | Privat- und Kleinunternehmen                      | 0800 446 255                                                             |
|---------------------------------------------|---------------------------------------------------|--------------------------------------------------------------------------|
|                                             | Behörden und Unternehmen                          | 0800 444 617                                                             |
|                                             | Verkaufsabteilung                                 | 0800 441 567                                                             |
|                                             | Fax                                               | 0800 441 566                                                             |
| Nicaragua                                   | Allgemeiner Kundendienst                          | 001-800-220-1006                                                         |
| Norwegen (Lysaker)                          | Website: support.euro.dell.com                    |                                                                          |
| Vorwahl für internationales<br>Gespräch: 00 | E-Mail:<br>support.euro.dell.com/no/no/emaildell/ |                                                                          |
| Landesvorwahl: 47                           | Technischer Kundendienst                          | 671 16882                                                                |
|                                             | Kundenbetreuung (Kundenbeziehungen)               | 671 17575                                                                |
|                                             | Privat-/Kleinunternehmen -<br>Kundenbetreuung     | 23162298                                                                 |
|                                             | Telefonzentrale                                   | 671 16800                                                                |
|                                             | Fax - Telefonzentrale                             | 671 16865                                                                |
| Panama                                      | Allgemeiner Kundendienst                          | 001-800-507-0962                                                         |
| Peru                                        | Allgemeiner Kundendienst                          | 0800-50-669                                                              |
| Polen (Warschau)                            | Website: support.euro.dell.com                    |                                                                          |
| Vorwahl für internationales                 | E-Mail: pl_support_tech@dell.com                  |                                                                          |
| Gespräch: 011                               | Kundendienst - Telefon                            | 57 95 700                                                                |
| Landesvorwahl: 48                           | Kundenbetreuung                                   | 57 95 999                                                                |
| Ortskennzahl: 22                            | Verkaufsabteilung                                 | 57 95 999                                                                |
|                                             | Kundendienst - Fax                                | 57 95 806                                                                |
|                                             | Rezeption - Fax                                   | 57 95 998                                                                |
|                                             | Telefonzentrale                                   | 57 95 999                                                                |
| Portugal                                    | Website: support.euro.dell.com                    |                                                                          |
| Vorwahl für internationales<br>Gespräch: 00 | E-Mail:<br>support.euro.dell.com/pt/en/emaildell/ |                                                                          |
| Landesvorwahl 351                           | Technischer Kundendienst                          | 707200149                                                                |
|                                             | Kundenbetreuung                                   | 800 300 413                                                              |
|                                             | Verkaufsabteilung                                 | 800 300 410 oder<br>800 300 411 oder<br>800 300 412 oder<br>21 422 07 10 |
|                                             | Fax                                               | 21 424 01 12                                                             |
| Puerto Rico                                 | Allgemeiner Kundendienst                          | 1-800-805-7545                                                           |
| St. Kitts und Nevis                         | Allgemeiner Kundendienst                          | Gebührenfrei: 1-877-441-<br>4731                                         |

| St. Lucia                                    | Allgemeiner Kundendienst                                                        | 1-800-882-1521                   |
|----------------------------------------------|---------------------------------------------------------------------------------|----------------------------------|
| St. Vincent und die<br>Grenadinen            | Allgemeiner Kundendienst                                                        | Gebührenfrei: 1-877-270-<br>4609 |
| Singapur (Singapur)                          | Website: support.ap.dell.com                                                    |                                  |
| Vorwahl für internationales<br>Gespräch: 005 | Technischer Kundendienst (Dimension,<br>Inspiron sowie Elektro und Zubehör)     | Gebührenfrei: 1800 394 7430      |
| Landesvorwahl: 65                            | Technischer Kundendienst (OptiPlex, Latitude und Dell Precision)                | Gebührenfrei: 1800 394 7488      |
|                                              | Technischer Kundendienst (PowerApp,<br>PowerEdge, PowerConnect und PowerVault)  | Gebührenfrei: 1800 394 7478      |
|                                              | Kundendienst (Penang, Malaysia)                                                 | 604 633 4949                     |
|                                              | Transaktionsverkaufsabteilung                                                   | Gebührenfrei: 1 800 394 7412     |
|                                              | Unternehmensverkaufsabteilung                                                   | Gebührenfrei: 1 800 394 7419     |
| Slowakei (Prag)                              | Website: support.euro.dell.com                                                  |                                  |
| Vorwahl für internationales                  | E-Mail: czech_dell@dell.com                                                     |                                  |
| Gespräch: 00                                 | Technischer Kundendienst                                                        | 02 5441 5727                     |
| Landesvorwahl: 421                           | Kundenbetreuung                                                                 | 420 22537 2707                   |
|                                              | Fax                                                                             | 02 5441 8328                     |
|                                              | Technischer Kundendienst - Fax                                                  | 02 5441 8328                     |
|                                              | Telefonzentrale (Verkaufsabteilung)                                             | 02 5441 7585                     |
| Südafrika                                    | Website: support.euro.dell.com                                                  |                                  |
| (Johannesburg)                               | E-Mail: dell_za_support@dell.com                                                |                                  |
| Vorwahl für internationales<br>Gespräch      | Gold-Queue                                                                      | 011 709 7713                     |
| 00 (001                                      | Technischer Kundendienst                                                        | 011 709 7710                     |
| 097091                                       | Kundenbetreuung                                                                 | 011 709 7707                     |
| Landesvorwahl: 27                            | Verkaufsabteilung                                                               | 011 709 7700                     |
| Ortskennzahl: 11                             | Fax                                                                             | 011 706 0495                     |
|                                              | Telefonzentrale                                                                 | 011 709 7700                     |
| Südostasien und Pazifik                      | Technischer Kundendienst, Kundendienst und Verkaufsabteilung (Penang, Malaysia) | 604 633 4810                     |
| Spanien (Madrid)                             | Website: support.euro.dell.com                                                  |                                  |
| Vorwahl für internationales<br>Gespräch: 00  | E-Mail:<br>support.euro.dell.com/es/es/emaildell/                               |                                  |
| Landesvorwahl: 34                            | Privat- und Kleinunternehmen                                                    |                                  |
| Ortskonnzahl: 01                             | Technischer Kundendienst                                                        | 902 100 130                      |
|                                              | Kundenbetreuung                                                                 | 902 118 540                      |
|                                              | Verkaufsabteilung                                                               | 902 118 541                      |

|                                             | Telefonzentrale                                                                                                    | 902 118 541                 |
|---------------------------------------------|----------------------------------------------------------------------------------------------------|-----------------------------|
|                                             | Fax                                                                                                    | 902 118 539                 |
|                                             | Unternehmen                                                                                                    |                             |
|                                             | Technischer Kundendienst                                                                                                    | 902 100 130                 |
|                                             | Kundenbetreuung                                                                                                    | 902 115 236                 |
|                                             | Telefonzentrale                                                                                                    | 91 722 92 00                |
|                                             | Fax                                                                                                    | 91 722 95 83                |
| Schweden (Upplands                          | Website: support.euro.dell.com                                                                                                    |                             |
| vasby)<br>Vorwahl für internationales       | E-Mail:<br>support.euro.dell.com/se/sv/emaildell/                                                                                          |                             |
| Gespräch: 00                                | Technischer Kundendienst                                                                                                    | 08 590 05 199               |
| Landesvorwahl: 46                           | Kundenbetreuung (Kundenbeziehungen)                                                                                                    | 08 590 05 642               |
| Ortskennzahl: 8                             | Privat-/Kleinunternehmen -<br>Kundenbetreuung                                                                                              | 08 587 70 527               |
|                                             | Erwerbsprogramm für Mitarbeiter (EPP) -<br>Kundendienst                                                                                    | 20 140 14 44                |
|                                             | Technischer Kundendienst - Fax                                                                                                    | 08 590 05 594               |
|                                             | Verkaufsabteilung                                                                                                    | 08 590 05 185               |
| Schweiz (Genf)                              | Website: support.euro.dell.com                                                                                                    |                             |
| Vorwahl für internationales<br>Gespräch: 00 | E-Mail:<br>Tech_support_central_Europe@dell.com                                                                                            |                             |
| Landesvorwahl: 41<br>Ortskennzahl: 22       | E-Mail für französischsprachige Kunden von<br>Privat- und Kleinunternehmen sowie<br>Unternehmen:<br>support.euro.dell.com/ch/fr/emaildell/ |                             |
|                                             | Technischer Kundendienst (Privat- und Kleinunternehmen)                                                                                    | 0844 811 411                |
|                                             | Technischer Kundendienst (Unternehmen)                                                                                                    | 0844 822 844                |
|                                             | Kundenbetreuung (Privat- und<br>Kleinunternehmen)                                                                                          | 0848 802 202                |
|                                             | Kundenbetreuung (Unternehmen)                                                                                                    | 0848 821 721                |
|                                             | Fax                                                                                                    | 022 799 01 90               |
|                                             | Telefonzentrale                                                                                                    | 022 799 01 01               |
| Taiwan                                      | Website: support.ap.dell.com                                                                                                    |                             |
| Vorwahl für internationales                 | E-Mail: ap_support@dell.com                                                                                                    |                             |
| Gespräch: 002<br>Landesvorwahl: 886         | Technischer Kundendienst (OptiPlex,<br>Latitude, Inspiron, Dimension sowie Elektro<br>und Zubehör)                                         | Gebührenfrei: 00801 86 1011 |

|                                                            | Technischer Kundendienst (PowerApp,<br>PowerEdge, PowerConnect und PowerVault)                   | Gebührenfrei: 00801 60 1256      |
|------------------------------------------------------------|--------------------------------------------------------------------------------------------------|----------------------------------|
|                                                            | Transaktionsverkaufsabteilung                                                                    | Gebührenfrei: 00801 65 1228      |
|                                                            | Unternehmensverkaufsabteilung                                                                    | Gebührenfrei: 00801 651 227      |
| Thailand                                                   | Website: support.ap.dell.com                                                                     |                                  |
| Vorwahl für internationales<br>Gespräch: 001               | Technischer Kundendienst (OptiPlex, Latitude und Dell Precision)                                 | Gebührenfrei: 1800 0060 07       |
| Landesvorwahl: 66                                          | Technischer Kundendienst (PowerApp,<br>PowerEdge, PowerConnect und PowerVault)                   | Gebührenfrei: 1800 0600 09       |
|                                                            | Kundendienst (Penang, Malaysia)                                                                  | 604 633 4949                     |
|                                                            | Unternehmensverkaufsabteilung                                                                    | Gebührenfrei: 1800 006 009       |
|                                                            | Transaktionsverkaufsabteilung                                                                    | Gebührenfrei: 1800 006 006       |
| Trinidad/Tobago                                            | Allgemeiner Kundendienst                                                                         | 1-800-805-8035                   |
| Turks- und Caicos-Inseln                                   | Allgemeiner Kundendienst                                                                         | Gebührenfrei: 1-866-540-<br>3355 |
| Vereinigtes Königreich                                     | Website: support.euro.dell.com                                                                   |                                  |
| (Bracknell)<br>Vorwahl für internationales<br>Gespräch: 00 | Website - Kundenbetreuung:<br>support.euro.dell.com/uk/en/ECare/Forr                             | m/Home.asp                       |
| Landesvorwahl: 44                                          | E-Mail: dell_direct_support@dell.com                                                             |                                  |
| Ortskennzahl: 1344                                         | Technischer Kundendienst<br>(Unternehmen/Vorzugskontenabteilung<br>(PAD) [über 1000 Mitarbeiter) | 0870 908 0500                    |
|                                                            | Technischer Kundendienst (direkt und allgemein)                                                  | 0870 908 0800                    |
|                                                            | Kundenbetreuung - Globale Konten                                                                 | 01344 373 186                    |
|                                                            | Privat-/Kleinunternehmen -<br>Kundenbetreuung                                                    | 0870 906 0010                    |
|                                                            | Kundenbetreuung für Unternehmen                                                                  | 01344 373 185                    |
|                                                            | Vorzugskonten (500 bis 5000 Mitarbeiter) -<br>Kundenbetreuung                                    | 0870 906 0010                    |
|                                                            | Zentrale Kundenbetreuung - Behörden                                                              | 01344 373 193                    |
|                                                            | Behörden und Bildungsträger auf<br>Kommunalebene - Kundenbetreuung                               | 01344 373 199                    |
|                                                            | Gesundheitswesen - Kundenbetreuung                                                               | 01344 373 194                    |
|                                                            | Privat- und Kleinunternehmen -<br>Verkaufsabteilung                                              | 0870 907 4000                    |
|                                                            | Unternehmen/Öffentlicher Sektor -<br>Verkaufsabteilung                                           | 01344 860 456                    |
|                                                            | Privat- und Kleinunternehmen - Fax                                                               | 0870 907 4006                    |

| Uruguay                                      | Allgemeiner Kundendienst                              | Gebührenfrei: 000-413-598-<br>2521    |
|----------------------------------------------|-------------------------------------------------------|---------------------------------------|
| USA (Austin, Texas)                          | Automatisierter Bestellstatus-Service                 | Gebührenfrei: 1-800-433-<br>9014      |
| Vorwahl für internationales<br>Gespräch: 011 | AutoTech (Laptop- und Desktop-Computer)               | Gebührenfrei: 1-800-247-<br>9362      |
| Landesvorwahl: 1                             | Verbraucher (Privat und Privatbüro)                   |                                       |
|                                              | Technischer Kundendienst                              | Gebührenfrei: 1-800-624-<br>9896      |
|                                              | Kundendienst                                          | Gebührenfrei: 1-800-624-<br>9897      |
|                                              | DellNet <sup>™</sup> Service und Kundendienst         | Gebührenfrei: 1-877-Dellnet           |
|                                              |                                                       | (1-877-335-5638)                      |
|                                              | Erwerbsprogramm für Mitarbeiter (EPP) -<br>Kunden     | Gebührenfrei: 1-800-695-<br>8133      |
|                                              | Website - Finanzdienstleistungen: www.dellf           | inancialservices.com                  |
|                                              | Finanzdienstleistungen (Miete/Darlehen)               | Gebührenfrei: 1-877-577-<br>3355      |
|                                              | Finanzdienstleistungen (Dell Vorzugskonten [DPA])     | Gebührenfrei: 1-800-283-<br>2210      |
|                                              | Unternehmen                                           |                                       |
|                                              | Kundendienst und technischer Kundendienst             | Gebührenfrei: 1-800-822-<br>8965      |
|                                              | Erwerbsprogramm für Mitarbeiter (EPP) -<br>Kunden     | Gebührenfrei: 1-800-695-<br>8133      |
|                                              | Drucker und Projektoren - Technischer<br>Kundendienst | Gebührenfrei: 1-877-459-<br>7298      |
|                                              | Öffentlich (Behörden, Bildungsträger und Ges          | sundheitswesen)                       |
|                                              | Kundendienst und technischer Kundendienst             | Gebührenfrei: 1-800-456-<br>3355      |
|                                              | Erwerbsprogramm für Mitarbeiter (EPP) -<br>Kunden     | Gebührenfrei: 1-800-234-<br>1490      |
|                                              | Dell Verkaufsabteilung                                | Gebührenfrei: 1-800-289-<br>3355      |
|                                              |                                                       | oder gebührenfrei: 1-800-<br>879-3355 |
|                                              | Dell Outlet Store (gebrauchte Computer von Dell)      | Gebührenfrei: 1-888-798-<br>7561      |
|                                              | Software und Peripheriegeräte -<br>Verkaufsabteilung  | Gebührenfrei: 1-800-671-<br>3355      |
|                                              | Ersatzteile - Verkaufsabteilung                       | Gebührenfrei: 1-800-357-<br>3355      |

|                                 | Erweiterte Dienstleistungen und<br>Gewährleistungen - Verkaufsabteilung    | Gebührenfrei: 1-800-247-<br>4618 |
|---------------------------------|----------------------------------------------------------------------------|----------------------------------|
|                                 | Fax                                                                        | Gebührenfrei: 1-800-727-<br>8320 |
|                                 | Dell Dienstleistungen für gehörlose,<br>schwerhörige oder sprachbehinderte | Gebührenfrei: 1-877-DELLTTY      |
|                                 | Personen                                                                   | (1-877-335-5889)                 |
| Amerikansiche<br>Jungferninseln | Allgemeiner Kundendienst                                                   | 1-877-673-3355                   |
| Venezuela                       | Allgemeiner Kundendienst                                                   | 8001-3605                        |

# Hinweis zur Lizenzierung

Die druckerresidente Software enthält folgendes:

- Software, die von Dell bzw. Drittanbietern entwickelt wurde und für die Dell bzw. Drittanbieter das Copyright besitzen
- Von Dell modifizierte Software, die gemäß den Bestimmungen der GNU General Public License Version 2 und der GNU Lesser General Public License Version 2.1 lizenziert ist
- Software, die gemäß den BSD License and Warranty Statements lizenziert ist

Klicken Sie auf den Titel des Dokuments, das Sie einsehen möchten:

- BSD License and Warranty Statements
- GNU License

Die von Dell modifizierte GNU-lizenzierte Software ist Freeware, die Sie gemäß den Bedingungen der oben genannten Lizenzen weiterverteilen und/oder modifizieren können. Diese Lizenzen gewähren Ihnen keinerlei Rechte in bezug auf die in diesem Drucker verwendete Software, für die Dell und/oder Drittanbieter das Copyright besitzen.

Da die GNU-lizenzierte Software, auf der die von Dell vorgenommenen Änderungen beruhen, ausdrücklich ohne Gewährleistung zur Verfügung gestellt wird, wird auch die von Dell modifizierte Version entsprechend ohne Gewährleistung bereitgestellt. Weitere Einzelheiten finden Sie in den Gewährleistungsausschlüssen der genannten Lizenzen.

Unter <u>Kontaktaufnahme mit Dell</u> finden Sie weitere Informationen, wenn Sie die Quelltextdateien für die von Dell modifizierte GNU-lizenzierte Software erhalten möchten.